# Old Company Name in Catalogs and Other Documents

On April 1<sup>st</sup>, 2010, NEC Electronics Corporation merged with Renesas Technology Corporation, and Renesas Electronics Corporation took over all the business of both companies. Therefore, although the old company name remains in this document, it is a valid Renesas Electronics document. We appreciate your understanding.

Renesas Electronics website: http://www.renesas.com

April 1<sup>st</sup>, 2010 Renesas Electronics Corporation

Issued by: Renesas Electronics Corporation (http://www.renesas.com)

Send any inquiries to http://www.renesas.com/inquiry.

### Notice

- 1. All information included in this document is current as of the date this document is issued. Such information, however, is subject to change without any prior notice. Before purchasing or using any Renesas Electronics products listed herein, please confirm the latest product information with a Renesas Electronics sales office. Also, please pay regular and careful attention to additional and different information to be disclosed by Renesas Electronics such as that disclosed through our website.
- Renesas Electronics does not assume any liability for infringement of patents, copyrights, or other intellectual property rights of third parties by or arising from the use of Renesas Electronics products or technical information described in this document. No license, express, implied or otherwise, is granted hereby under any patents, copyrights or other intellectual property rights of Renesas Electronics or others.
- 3. You should not alter, modify, copy, or otherwise misappropriate any Renesas Electronics product, whether in whole or in part.
- 4. Descriptions of circuits, software and other related information in this document are provided only to illustrate the operation of semiconductor products and application examples. You are fully responsible for the incorporation of these circuits, software, and information in the design of your equipment. Renesas Electronics assumes no responsibility for any losses incurred by you or third parties arising from the use of these circuits, software, or information.
- 5. When exporting the products or technology described in this document, you should comply with the applicable export control laws and regulations and follow the procedures required by such laws and regulations. You should not use Renesas Electronics products or the technology described in this document for any purpose relating to military applications or use by the military, including but not limited to the development of weapons of mass destruction. Renesas Electronics products and technology may not be used for or incorporated into any products or systems whose manufacture, use, or sale is prohibited under any applicable domestic or foreign laws or regulations.
- 6. Renesas Electronics has used reasonable care in preparing the information included in this document, but Renesas Electronics does not warrant that such information is error free. Renesas Electronics assumes no liability whatsoever for any damages incurred by you resulting from errors in or omissions from the information included herein.
- 7. Renesas Electronics products are classified according to the following three quality grades: "Standard", "High Quality", and "Specific". The recommended applications for each Renesas Electronics product depends on the product's quality grade, as indicated below. You must check the quality grade of each Renesas Electronics product before using it in a particular application. You may not use any Renesas Electronics product for any application categorized as "Specific" without the prior written consent of Renesas Electronics. Further, you may not use any Renesas Electronics. Renesas Electronics shall not be in any way liable for any damages or losses incurred by you or third parties arising from the use of any Renesas Electronics product for an application categorized as "Specific" or for which the product is not intended where you have failed to obtain the prior written consent of Renesas Electronics. The quality grade of each Renesas Electronics product is "Standard" unless otherwise expressly specified in a Renesas Electronics data sheets or data books, etc.
  - "Standard": Computers; office equipment; communications equipment; test and measurement equipment; audio and visual equipment; home electronic appliances; machine tools; personal electronic equipment; and industrial robots.
  - "High Quality": Transportation equipment (automobiles, trains, ships, etc.); traffic control systems; anti-disaster systems; anticrime systems; safety equipment; and medical equipment not specifically designed for life support.
  - "Specific": Aircraft; aerospace equipment; submersible repeaters; nuclear reactor control systems; medical equipment or systems for life support (e.g. artificial life support devices or systems), surgical implantations, or healthcare intervention (e.g. excision, etc.), and any other applications or purposes that pose a direct threat to human life.
- 8. You should use the Renesas Electronics products described in this document within the range specified by Renesas Electronics, especially with respect to the maximum rating, operating supply voltage range, movement power voltage range, heat radiation characteristics, installation and other product characteristics. Renesas Electronics shall have no liability for malfunctions or damages arising out of the use of Renesas Electronics products beyond such specified ranges.
- 9. Although Renesas Electronics endeavors to improve the quality and reliability of its products, semiconductor products have specific characteristics such as the occurrence of failure at a certain rate and malfunctions under certain use conditions. Further, Renesas Electronics products are not subject to radiation resistance design. Please be sure to implement safety measures to guard them against the possibility of physical injury, and injury or damage caused by fire in the event of the failure of a Renesas Electronics product, such as safety design for hardware and software including but not limited to redundancy, fire control and malfunction prevention, appropriate treatment for aging degradation or any other appropriate measures. Because the evaluation of microcomputer software alone is very difficult, please evaluate the safety of the final products or system manufactured by you.
- 10. Please contact a Renesas Electronics sales office for details as to environmental matters such as the environmental compatibility of each Renesas Electronics product. Please use Renesas Electronics products in compliance with all applicable laws and regulations that regulate the inclusion or use of controlled substances, including without limitation, the EU RoHS Directive. Renesas Electronics assumes no liability for damages or losses occurring as a result of your noncompliance with applicable laws and regulations.
- 11. This document may not be reproduced or duplicated, in any form, in whole or in part, without prior written consent of Renesas Electronics.
- 12. Please contact a Renesas Electronics sales office if you have any questions regarding the information contained in this document or Renesas Electronics products, or if you have any other inquiries.
- (Note 1) "Renesas Electronics" as used in this document means Renesas Electronics Corporation and also includes its majorityowned subsidiaries.
- (Note 2) "Renesas Electronics product(s)" means any product developed or manufactured by or for Renesas Electronics.

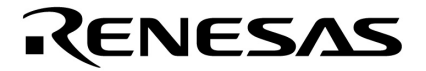

**User's Manual** 

# IE-703114-MC-EM1

# **In-Circuit Emulator Option Board**

Target Device V850E/IA2

Document No. U16533EJ1V0UM00 (1st edition) Date Published September 2003 N CP(K)

© NEC Electronics Corporation 2003 Printed in Japan [MEMO]

Windows is either a registered trademark or a trademark of Microsoft Corporation in the United States and/or other countries.

PC/AT is a trademark of International Business Machines Corporation.

- The information in this document is current as of December, 2002. The information is subject to change without notice. For actual design-in, refer to the latest publications of NEC Electronics data sheets or data books, etc., for the most up-to-date specifications of NEC Electronics products. Not all products and/or types are available in every country. Please check with an NEC Electronics sales representative for availability and additional information.
- No part of this document may be copied or reproduced in any form or by any means without the prior written consent of NEC Electronics. NEC Electronics assumes no responsibility for any errors that may appear in this document.
- NEC Electronics does not assume any liability for infringement of patents, copyrights or other intellectual property rights of third parties by or arising from the use of NEC Electronics products listed in this document or any other liability arising from the use of such products. No license, express, implied or otherwise, is granted under any patents, copyrights or other intellectual property rights of NEC Electronics or others.
- Descriptions of circuits, software and other related information in this document are provided for illustrative purposes in semiconductor product operation and application examples. The incorporation of these circuits, software and information in the design of a customer's equipment shall be done under the full responsibility of the customer. NEC Electronics assumes no responsibility for any losses incurred by customers or third parties arising from the use of these circuits, software and information.
- While NEC Electronics endeavors to enhance the quality, reliability and safety of NEC Electronics products, customers agree and acknowledge that the possibility of defects thereof cannot be eliminated entirely. To minimize risks of damage to property or injury (including death) to persons arising from defects in NEC Electronics products, customers must incorporate sufficient safety measures in their design, such as redundancy, fire-containment and anti-failure features.
- NEC Electronics products are classified into the following three quality grades: "Standard", "Special" and "Specific".

The "Specific" quality grade applies only to NEC Electronics products developed based on a customerdesignated "quality assurance program" for a specific application. The recommended applications of an NEC Electronics product depend on its quality grade, as indicated below. Customers must check the quality grade of each NEC Electronics product before using it in a particular application.

- "Standard": Computers, office equipment, communications equipment, test and measurement equipment, audio and visual equipment, home electronic appliances, machine tools, personal electronic equipment and industrial robots.
- "Special": Transportation equipment (automobiles, trains, ships, etc.), traffic control systems, anti-disaster systems, anti-crime systems, safety equipment and medical equipment (not specifically designed for life support).
- "Specific": Aircraft, aerospace equipment, submersible repeaters, nuclear reactor control systems, life support systems and medical equipment for life support, etc.

The quality grade of NEC Electronics products is "Standard" unless otherwise expressly specified in NEC Electronics data sheets or data books, etc. If customers wish to use NEC Electronics products in applications not intended by NEC Electronics, they must contact an NEC Electronics sales representative in advance to determine NEC Electronics' willingness to support a given application.

(Note)

- (1) "NEC Electronics" as used in this statement means NEC Electronics Corporation and also includes its majority-owned subsidiaries.
- (2) "NEC Electronics products" means any product developed or manufactured by or for NEC Electronics (as defined above).

# **Regional Information**

Some information contained in this document may vary from country to country. Before using any NEC Electronics product in your application, please contact the NEC Electronics office in your country to obtain a list of authorized representatives and distributors. They will verify:

- Device availability
- Ordering information
- Product release schedule
- Availability of related technical literature
- · Development environment specifications (for example, specifications for third-party tools and components, host computers, power plugs, AC supply voltages, and so forth)
- Network requirements

In addition, trademarks, registered trademarks, export restrictions, and other legal issues may also vary from country to country.

# [GLOBAL SUPPORT] http://www.necel.com/en/support/support.html

| NEC Electronics America, Inc. (U.S.)<br>Santa Clara, California | NEC Electronics (Europe) GmbH<br>Duesseldorf, Germany | NEC Electronics Hong Kong Ltd.<br>Hong Kong                    |
|-----------------------------------------------------------------|-------------------------------------------------------|----------------------------------------------------------------|
| Tel: 408-588-6000<br>800-366-9782                               | Tel: 0211-65 03 01                                    | Tel: 2886-9318                                                 |
|                                                                 | <ul> <li>Sucursal en España</li> </ul>                | NEC Electronics Hong Kong Ltd.                                 |
|                                                                 | Madrid, Spain                                         | Seoul Branch                                                   |
|                                                                 | Tel: 091-504 27 87                                    | Seoul, Korea                                                   |
|                                                                 |                                                       | Tel: 02-558-3737                                               |
|                                                                 | <ul> <li>Succursale Française</li> </ul>              |                                                                |
|                                                                 | Vélizy-Villacoublay, France<br>Tel: 01-30-67 58 00    | NEC Electronics Shanghai, Ltd.<br>Shanghai, P.R. China         |
|                                                                 | - Filiple Italiana                                    | Tel: 021-6841-1138                                             |
|                                                                 | • Fillate Italiana                                    |                                                                |
|                                                                 | Tel: 02-66 75 41                                      | <b>NEC Electronics Taiwan Ltd.</b><br>Taipei, Taiwan           |
|                                                                 | Branch The Netherlands                                | Tel: 02-2719-2377                                              |
|                                                                 | Findboyon The Netherlands                             |                                                                |
|                                                                 | Tel: 040-244 58 45                                    | NEC Electronics Singapore Pte. Ltd<br>Novena Square, Singapore |
|                                                                 | Tyskland Filial                                       | Tel: 6253-8311                                                 |
|                                                                 | Taeby, Sweden                                         |                                                                |
|                                                                 | Tel: 08-63 80 820                                     |                                                                |

 United Kingdom Branch Milton Keynes, UK Tel: 01908-691-133

# INTRODUCTION

| Target Readers                                                       | This manual is intended for systems using the V850E/IA2                           | users who wish to design and develop application<br>2.                        |
|----------------------------------------------------------------------|-----------------------------------------------------------------------------------|-------------------------------------------------------------------------------|
| Purpose                                                              | This manual is intended to and the proper operation of t                          | give users an understanding of the basic specifications he IE-703114-MC-EM1.  |
| Organization                                                         | This manual is broadly divide                                                     | ed into the following parts.                                                  |
|                                                                      | Overview                                                                          |                                                                               |
|                                                                      | <ul> <li>Names and functions of c</li> </ul>                                      | components                                                                    |
|                                                                      | <ul> <li>Factory settings</li> </ul>                                              |                                                                               |
|                                                                      | <ul> <li>Cautions</li> </ul>                                                      |                                                                               |
|                                                                      | <ul> <li>Differences between targ</li> </ul>                                      | et device and target interface circuit                                        |
| How to Read This Manual                                              | It is assumed that the reade<br>engineering, logic circuits, ar                   | ers of this manual have general knowledge of electrical and microcontrollers. |
|                                                                      | The IE-703114-MC-EM1 is                                                           | used connected to the IE-V850E-MC in-circuit                                  |
|                                                                      | emulator. This manual expla                                                       | ains the basic setup procedure and switch settings                            |
|                                                                      | of the IE-703114-MC-EM1.                                                          | For the names and functions of the IE-V850E-MC,                               |
| and the connection of parts, refer to the IE-V850E-MC, IE-V850E-MC-A |                                                                                   | refer to the IE-V850E-MC, IE-V850E-MC-A User's                                |
|                                                                      | Manual (U14487E), which is                                                        | a separate volume.                                                            |
|                                                                      | To broadly understand the                                                         | basic specifications and operation methods                                    |
|                                                                      | ightarrow Read this manual in                                                     | the order of the <b>CONTENTS</b> .                                            |
|                                                                      | To know the operation methods and command functions of the IE-V8 IE-703114-MC-EM1 |                                                                               |
|                                                                      | $\rightarrow$ Read the user's matrix                                              | nual of the debugger (sold separately) that is used.                          |
| Conventions                                                          | Note:                                                                             | Footnote for item marked with Note in the text                                |
|                                                                      | Caution:                                                                          | Information requiring particular attention                                    |
|                                                                      | Remark:                                                                           | Supplementary information                                                     |
|                                                                      | Numerical representation:                                                         | Binary ··· ×××× or ××××B                                                      |
|                                                                      |                                                                                   | Decimal ··· ××××                                                              |
|                                                                      |                                                                                   | Hexadecimal ··· ××××H                                                         |
|                                                                      | Prefix indicating the power of                                                    | 2 (address space, memory capacity):                                           |
|                                                                      |                                                                                   | K (kilo): 2 <sup>10</sup> = 1,024                                             |
|                                                                      |                                                                                   | M (mega): 2 <sup>20</sup> = 1,024 <sup>2</sup>                                |

#### Terminology

The meanings of terms used in this manual are listed below.

| Target device | This is the device to be emulated.                                                                                   |
|---------------|----------------------------------------------------------------------------------------------------|
| Target system | The system (user-built system) to be debugged. This includes the target program and hardware configured by the user. |
| Emulation CPU | This is the device that performs emulation of the target device in the IE-V850E-MC.                                  |

# **Related Documents** When using this manual, refer to the following manuals.

The related documents indicated in this publication may include preliminary versions. However, preliminary versions are not marked as such.

# O Documents related to development tools (user's manuals)

| Product Name                                                                  | Document Number                                     |                |
|-------------------------------------------------------------------------------|-----------------------------------------------------|----------------|
| IE-V850E-MC, IE-V850E-MC-A (In-Circuit Emulator)                              | U14487E                                             |                |
| IE-703114-MC-EM1 (In-Circuit Emulator Option Board                            | )                                                   | This manual    |
| V850E/IA2 Hardware                                                            |                                                     | U15195E        |
| V850 Series Development Tools (Tutorial Guide)                                |                                                     | U14218E        |
| CA850 (Ver.2.50 or Later) (C Compiler Package)                                | Operation                                           | U16053E        |
|                                                                               | C Language                                          | U16054E        |
|                                                                               | PM plus                                             | U16055E        |
|                                                                               | Assembly Language                                   | U16042E        |
| ID850 (Ver.2.50) (Integrated Debugger)                                        | Operation                                           | To be prepared |
| SM850 (Ver.2.50) (System Simulator)                                           | Operation                                           | To be prepared |
| SM850 (Ver.2.00 or Later) (System Simulator)                                  | External Part User Open Interface<br>Specifications | U14873E        |
| RX850 (Ver.3.13 or Later) (Real-Time OS)                                      | Basics                                              | U13430E        |
|                                                                               | Installation                                        | U13410E        |
|                                                                               | Technical                                           | U13431E        |
| RX850 Pro (Ver.3.13) (Real-Time OS)                                           | Basics                                              | U13773E        |
|                                                                               | Installation                                        | U13774E        |
|                                                                               | Technical                                           | U13772E        |
| RD850 (Ver. 3.01) (Task Debugger)                                             |                                                     | U13737E        |
| RD850 Pro (Ver. 3.01) (Task Debugger)                                         |                                                     | U13916E        |
| AZ850 (Ver. 3.10) (System Performance Analyzer)                               |                                                     | U14410E        |
| V850 Series Development Tools<br>(Supporting 32-Bit OS)<br>(Application Note) | Tutorial Guide<br>(Windows <sup>®</sup> Based)      | U16544E        |

# CONTENTS

| CHAPT  | ER 1 OVERVIEW                                                             | 10 |
|--------|---------------------------------------------------------------------------|----|
| 1.1    | Hardware Configuration                                                    | 11 |
| 1.2    | Hardware Specifications (When Connected to IE-V850E-MC)                   | 12 |
| 1.3    | System Specifications of IE-703114-MC-EM1 (When Connected to IE-V850E-MC) | 13 |
| 1.4    | System Configuration                                                      | 14 |
| 1.5    | Contents in Carton                                                        | 16 |
| 1.6    | Connection Between IE-V850E-MC and IE-703114-MC-EM1                       | 17 |
| CHAPTI | ER 2 NAMES AND FUNCTIONS OF COMPONENTS                                    | 19 |
| 2.1    | Component Names and Functions of IE-703114-MC-EM1                         | 19 |
| 2.2    | Clock Settings                                                            | 21 |
|        | 2.2.1 Clock settings outline                                              | 21 |
|        | 2.2.2 Clock setting methods                                               |    |
| 2.3    | Operation Mode Setting                                                    | 26 |
| 2.4    | Power Supply Settings                                                     | 27 |
|        | 2.4.1 JP2 setting                                                         | 27 |
| 2.5    | Emulation Memory                                                          | 28 |
|        | 2.5.1 Wait setting for emulation memory                                   |    |
|        | 2.5.2 Cautions related to emulation memory                                | 29 |
| CHAPTI | ER 3 FACTORY SETTINGS                                                     | 30 |
| CHAPTI | ER 4 CAUTIONS                                                             | 31 |
| 4.1    | Cautions Related to Pin Termination                                       |    |
| 4.2    | Cautions Related to Internal RAM                                          |    |
|        |                                                                           |    |
| CHAPTI | ER 5 DIFFERENCES BETWEEN TARGET DEVICE AND TARGET INTERFACE CIRCUIT       | 33 |
| APPENI | DIX A DIMENSIONS                                                          | 41 |
| APPEN  | DIX B EXAMPLE OF USE OF CONNECTOR FOR TARGET CONNECTION                   | 52 |
| APPEN  | DIX C CONNECTORS FOR TARGET CONNECTION                                    | 53 |
| C.1    | Usage                                                                     | 53 |
| C.2    | Cautions on Handling Connectors                                           | 55 |
| APPENI | DIX D MOUNTING PLASTIC SPACER                                             | 56 |

# LIST OF FIGURES

| Figu | ure No. Title                                                             | Page                   |
|------|---------------------------------------------------------------------------|------------------------|
| 1-1  | System Configuration                                                      |                        |
| 1 0  | Contents in Corton                                                        | 10                     |
| 1-2  |                                                                           |                        |
| 1-3  | Connection Between IE-V850E-MC and IE-703114-MC-EMT                       |                        |
| 2-1  | IE-703114-MC-EM1                                                          |                        |
| 2-2  | Clock Setting Outline                                                     | 21                     |
| 2-3  | Outline When Using Mounted Internal Clock                                 | 23                     |
| 2-4  | Outline When Changing Mounted Crystal Oscillator and Using New Oscillator | or as Internal Clock24 |
| 2-5  | Outline When Using Crystal Oscillator on Target System as External Clock. | 25                     |
| 2-6  | JP2 Setting (Automatic Switching Setting)                                 |                        |
| 2-7  | JP2 setting (When Power from Target System Is Used)                       |                        |
| 4-1  | Schematic Diagram of Power Supply Flow                                    |                        |
| 5-1  | Pin Equivalent Circuit 1                                                  |                        |
| 5-2  | Pin Equivalent Circuit 2                                                  |                        |
| 5-3  | Pin Equivalent Circuit 3                                                  | 35                     |
| 5-4  | Pin Equivalent Circuit 4                                                  | 35                     |
| 5-5  | Pin Equivalent Circuit 5                                                  |                        |
| 5-6  | Pin Equivalent Circuit 6                                                  |                        |
| 5-7  | Pin Equivalent Circuit 7                                                  | 40                     |
| 5-8  | Pin Equivalent Circuit 8                                                  |                        |
| A-1  | 100-Pin Plastic LQFP (Fine Pitch) ( $14 \times 14$ )                      |                        |
| A-2  | 100-Pin Plastic QFP (14 $\times$ 20)                                      | 51                     |
| C-1  | Mounting NQPACK100SD or NQPACK100RB                                       |                        |
| C-2  | Mounting Device                                                           | 54                     |
| C-3  | NQPACK100SD or NQPACK100RB and Device Pin                                 | 54                     |
| D-1  | Mounting Method of Plastic Spacer                                         |                        |

# LIST OF TABLES

| Table | No Title                                                              | Page   |
|-------|-----------------------------------------------------------------------|--------|
|       |                                                                       |        |
| 1-1   | Hardware Specifications                                               |        |
| 1-2   | System Specifications of IE-703114-MC-EM1 (When Connected to IE-V850E | -MC)13 |
| 2-1   | List of Hardware Settings When Setting Clock                          |        |
| 2-2   | Settings When Using Mounted Internal Clock                            |        |
| 2-3   | Settings When Changing Mounted Internal Clock                         |        |
| 2-4   | Settings When Using External Clock                                    | 25     |
| 4-1   | Pins That Cannot Be Emulated                                          |        |
| 5-1   | Corresponding Pins (Pin Equivalent Circuit 1)                         |        |
| 5-2   | Corresponding Pins (Pin Equivalent Circuit 2)                         |        |
| 5-3   | Corresponding Pins (Pin Equivalent Circuit 3)                         |        |
| 5-4   | Corresponding Pins (Pin Equivalent Circuit 4)                         |        |
| 5-5   | Corresponding Pins (Pin Equivalent Circuit 5)                         |        |
| 5-6   | Corresponding Pins (Pin Equivalent Circuit 6)                         |        |
| 5-7   | Corresponding Pins (Pin Equivalent Circuit 7)                         |        |
| 5-8   | Corresponding Pins (Pin Equivalent Circuit 8)                         |        |

#### **CHAPTER 1 OVERVIEW**

The IE-703114-MC-EM1 is an option board for the in-circuit emulator IE-V850E-MC. By connecting the IE-703114-MC-EM1 to the IE-V850E-MC, hardware and software can be debugged efficiently in system development using the V850E/IA2.

In this manual, the basic setup procedures and switch settings of the IE-703114-MC-EM1 when connecting it to the IE-V850E-MC are described. For the names and functions of the parts of the IE-V850E-MC, and for the connection of parts, refer to the IE-V850E-MC, IE-V850E-MC-A User's Manual (U14487E) which is a separate volume.

# 1.1 Hardware Configuration

| Option board                                                           | IE-V850E-MC can be used as in-circuit emulator for V850E/IA2 by                                                                                                    |
|------------------------------------------------------------------------|----------------------------------------------------------------------------------------------------|
| (IE-703114-MC-EM1)                                                     | Separately sold hardware                                                                                                    |
| Extension probe <sup>Note</sup><br>[SC-100SDN]                         | General-purpose extension probe made by TOKYO ELETECH CORPORATION.                                                                                                    |
| PC interface board<br>(IE-70000-PCI-IF(-A))<br>IE-70000-CD-IF-A        | These boards are used to connect the IE-V850E-MC-A to a personal computer. These boards are inserted in the expansion slot of the personal computer.<br>IE-70000-PCI-IF(-A): For PCI bus<br>IE-70000-CD-IF-A: For PCMCIA socket |
| 100-pin GC-GF conversion<br>adapter <sup>№™</sup><br>(NEXB-2R100SD/RB) | Socket to convert to GF foot pattern when 100-pin GF package is user                                                                                                    |

Note For further information, contact Daimaru Kogyo Co., Ltd. Tokyo Electronics Department (TEL +81-3-3820-7112) Osaka Electronics Department (TEL +81-6-6244-6672)

# 1.2 Hardware Specifications (When Connected to IE-V850E-MC)

|         | Table 1-1. Ha | rdware Specifications |       |
|---------|---------------|-----------------------|-------|
| rameter |               |                       | Value |

| Parameter                   |        | Value                                                                                                    |
|-----------------------------|--------|----------------------------------------------------------------------------------------------------|
| Target device               |        | $\mu$ PD703114GC-xxx-8EU (mask ROM version 0.5 mm pitch)<br>$\mu$ PD70F3114GC-8EU (flash memory version 0.5 mm pitch)<br>$\mu$ PD703114GF-xxx-3BA (mask ROM version 0.65 mm pitch)<br>$\mu$ PD70F3114GF-3BA (flash memory version 0.65 mm pitch) |
| Target interface voltage    |        | $V_{DD} = RV_{DD} = AV_{DD0} = AV_{DD1} = 5.0 V \pm 10\%$<br>REGIN = 3.0 to 3.6 V                                                                                                    |
| Maximum operating frequency |        | 40 MHz                                                                                                    |
| External dimensions         | Height | 28 mm                                                                                                    |
| (Refer to APPENDIX A        | Length | 229 mm                                                                                                    |
| DIMENSIONS)                 | Width  | 96 mm                                                                                                    |
| Power consumption           |        | 9.1 W (Max.)                                                                                                    |
| Weight                      |        | 190 g                                                                                                    |

O Extremely lightweight and compact.

O Higher equivalence with target device can be achieved by omitting buffer between signal cables.

O 8-bit external trace can be performed by connecting external logic probe (included).

O The following pins can be masked.  $$\overline{\mbox{RESET}$}, \mbox{NMI}, $\overline{\mbox{WAIT}}$$ 

# 1.3 System Specifications of IE-703114-MC-EM1 (When Connected to IE-V850E-MC)

| Parameter                                                |                                  | Specification                                                                                                    |
|----------------------------------------------------------|----------------------------------|----------------------------------------------------------------------------------------------------|
| Emulation memory capacity                                | Internal ROM                     | 128 KB                                                                                                    |
|                                                          | External memory                  | 4 MB                                                                                                    |
| Execution/pass detection Targeting internal ROM coverage |                                  | 128 KB                                                                                                    |
| Program execution function                               | Real-time execution function     | Go, Execution from cursor position, Automatic Go, Execution<br>up to cursor position, Restart, Return-out                                                                                             |
|                                                          | Non real-time execution function | Step-in, Next-over, Slow motion                                                                                                    |
| Break function                                           |                                  | Event detection break, software break, forcible break, break<br>by Come function, break when condition is satisfied during<br>step execution, fail-safe break                                         |
| Trace function                                           | Trace conditions                 | All trace, section trace, qualify trace                                                                                                    |
|                                                          | Memory capacity                  | 168 bit × 32 K frames                                                                                                    |
| Other functions                                          |                                  | Mapping function, event function, snapshot function, stub<br>function, register manipulation function, memory<br>manipulation function, time measurement function, real-time<br>RAM sampling function |

# Table 1-2. System Specifications of IE-703114-MC-EM1 (When Connected to IE-V850E-MC)

Caution Some of the functions may not be supported depending on the debugger used.

### 1.4 System Configuration

The system configuration when connecting the IE-703114-MC-EM1 to the IE-V850E-MC, which is then connected to a personal computer (PC-9800 series, PC/AT<sup>™</sup> or compatibles) is shown below.

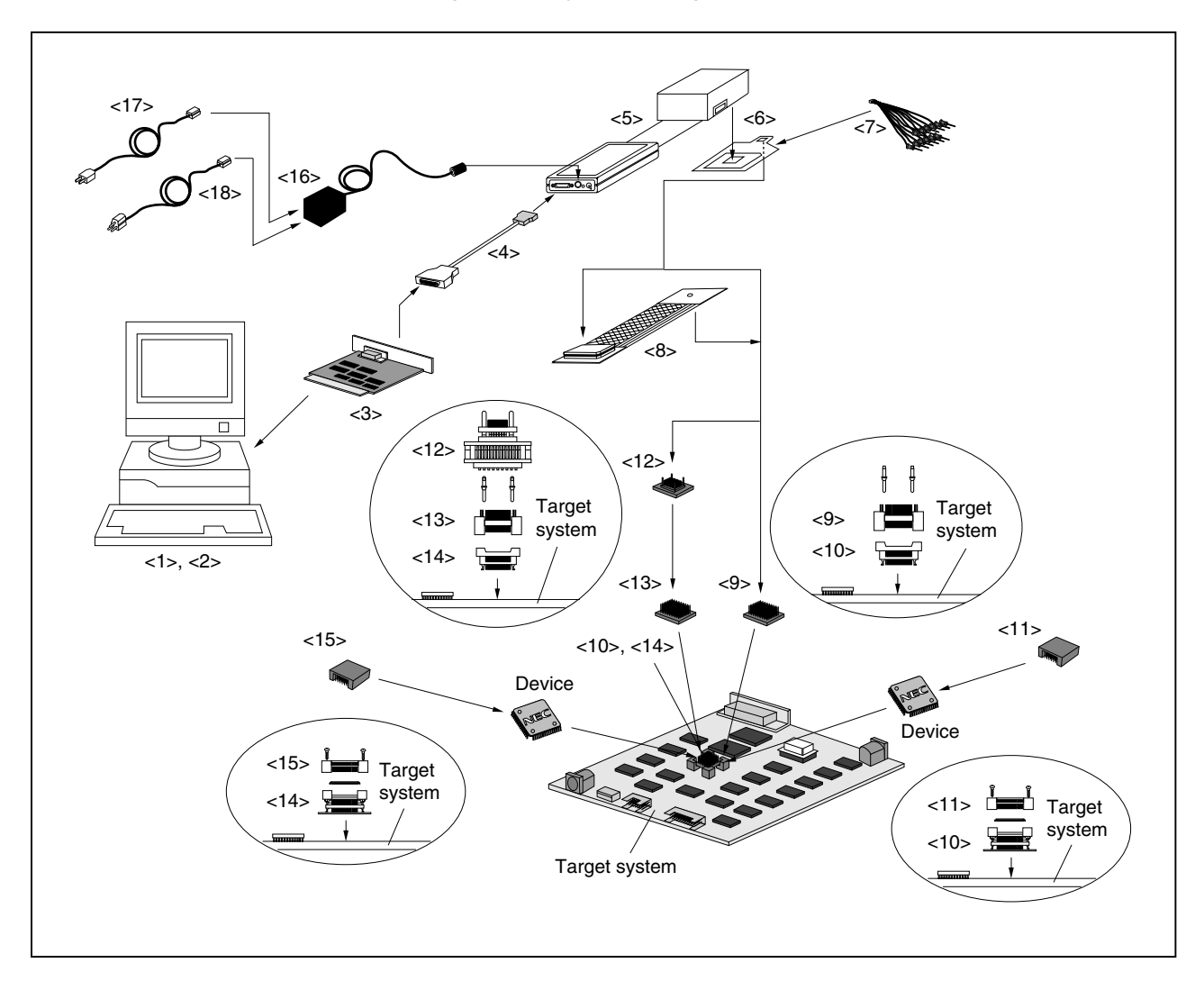

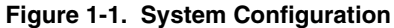

Remark 1. <1> Personal computer (PC-9800 series, PC/AT or compatible)

- <2> Debugger (sold separately), device file<sup>Note</sup>
- <3> PC interface board (IE-70000-PCI-IF(-A), IE-70000-CD-IF-A: Sold separately)
- <4> PC interface cable (included with IE-V850E-MC)
- <5> In-circuit emulator (IE-V850E-MC: Sold separately)
- <6> In-circuit emulator option board (IE-703114-MC-EM1)
- <7> External logic probe (included)
- <8> Extension probe (SC-100SDN: Sold separately)
- <9> Connector for GC package emulator connection (YQPACK100SD: Included)
- <10> Connector for GC package target connection (NQPACK100SD: Included)
- <11> GC package device mount cover (HQPACK100SD: Included)
- <12> GF package conversion adapter (NEXB-2R100SD/RB: Sold separately)

- <13> Connector for GF package emulator connection (YQPACK100RB: Included with NEXB-2R100SD/RB)
- <14> Connector for GC package target connection (NQPACK100RB: Included with NEXB-2R100SD/RB)
- <15> GF package device mount cover (HQPACK100RB: Included with NEXB-2R100SD/RB)
- <16> Power adapter (IE-70000-MC-PS-B: Sold separately)
- <17> 100-V AC power cable (sold separately: Included with IE-70000-MC-PS-B)
- <18> 220-V AC power cable (sold separately: Included with IE-70000-MC-PS-B)

**Remark 2.** The circled areas in the above figure are the enlargements of the connectors for target connection.

Note Obtain the device file from the website of NEC Electronics (http://www.necel.com/micro/)..

#### 1.5 Contents in Carton

The carton of the IE-703114-MC-EM1 contains the main unit, guarantee card, packing list, and accessory bag. Make sure that the accessory bag contains this manual and connector accessories. In case of missing or damaged items, contact an NEC Electronics sales representative or distributor.

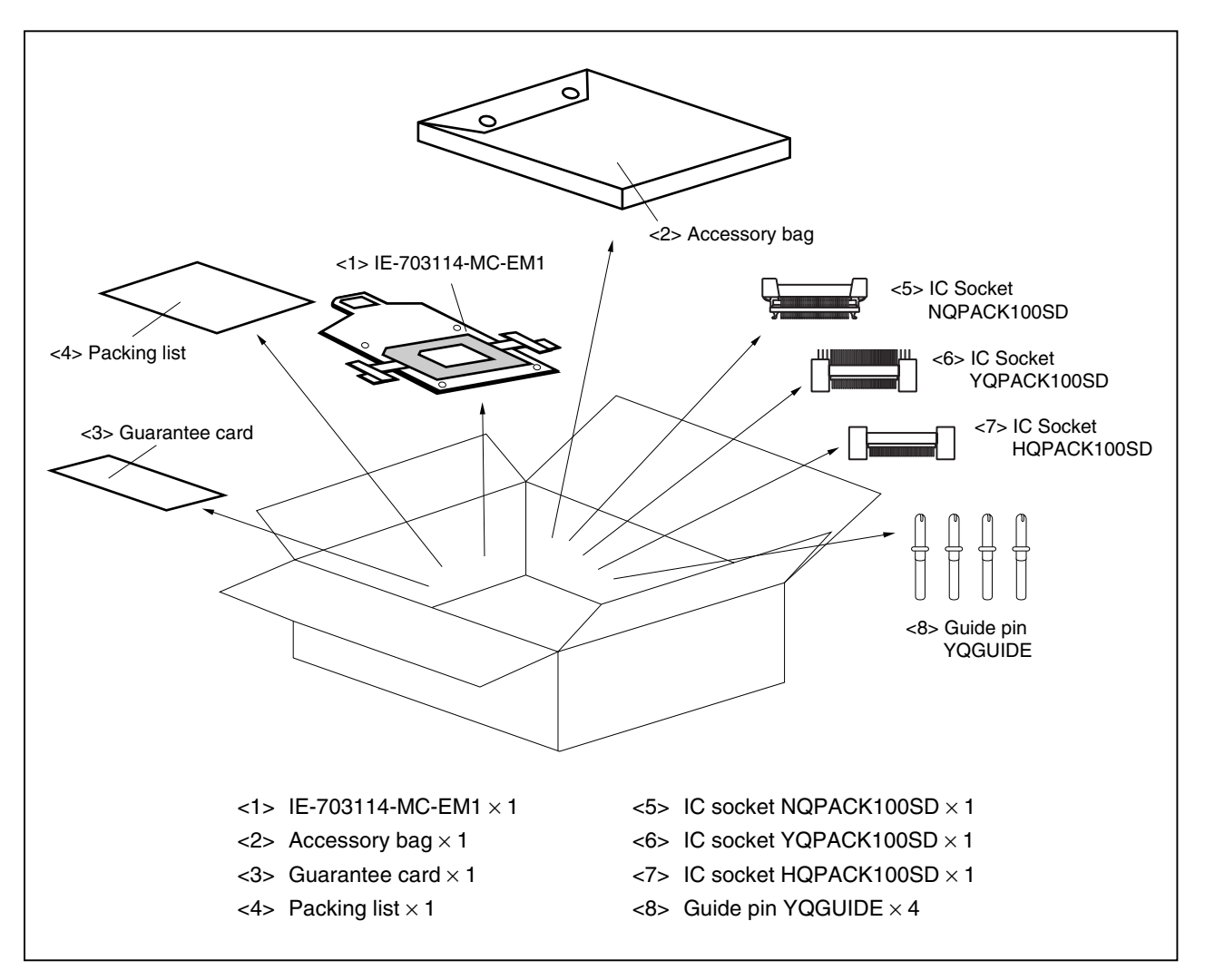

Figure 1-2. Contents in Carton

Check that the accessory bag contains this manual, a packing list, an external logic probe, and a restriction document.

# 1.6 Connection Between IE-V850E-MC and IE-703114-MC-EM1

The procedure for connecting the IE-V850E-MC and IE-703114-MC-EM1 is described below.

#### Caution Do not break or bend connector pins.

- <1> Remove the pod cover (lower) of the IE-V850E-MC.
- <2> Set the PGA socket lever of the IE-703114-MC-EM1 to the OPEN position as shown in Figure 1-3 (b).
- <3> Connect the IE-703114-MC-EM1 to the PGA socket at the rear of the pod (refer to Figure 1-3 (c)). When connecting, position the IE-V850E-MC and IE-703114-MC-EM1 so that they are horizontal. Spacers can be connected to fix the pod (refer to **APPENDIX D MOUNTING PLASTIC SPACER**).
- <4> Set the PGA socket lever of the IE-703114-MC-EM1 to the CLOSE position as shown in Figure 1-3 (b).
- <5> Fix the IE-703114-MC-EM1 between the pod cover (lower) with the nylon rivets supplied with the IE-V850E-MC.

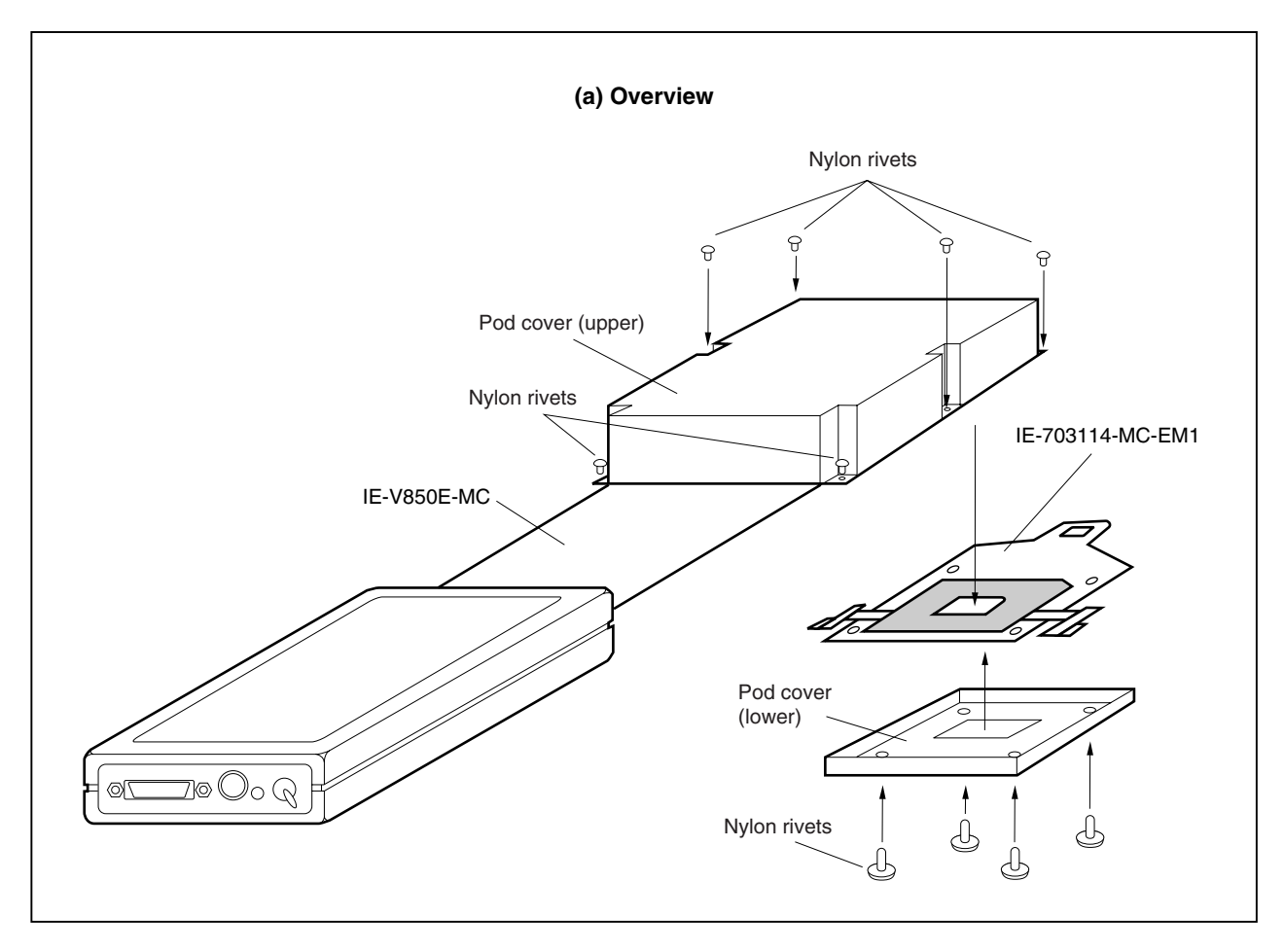

#### Figure 1-3. Connection Between IE-V850E-MC and IE-703114-MC-EM1 (1/2)

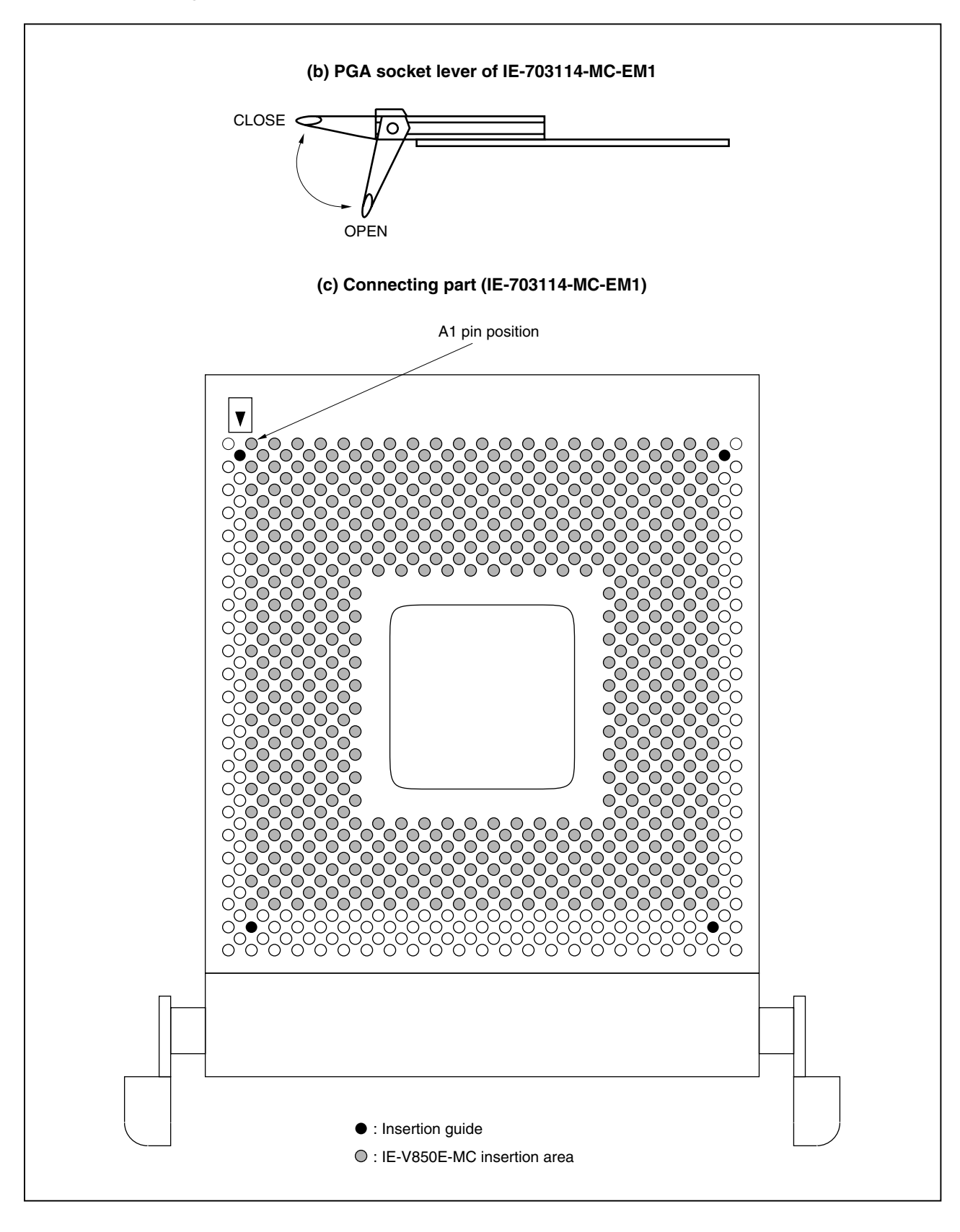

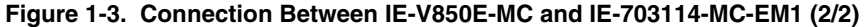

#### CHAPTER 2 NAMES AND FUNCTIONS OF COMPONENTS

This chapter describes the names, functions, and switch settings of components comprising the IE-703114-MC-EM1. For the details of the pod, jumper, and switch positions, etc., refer to the **IE-V850E-MC**, **IE-V850E-MC-A User's Manual (U14487E)**.

#### 2.1 Component Names and Functions of IE-703114-MC-EM1

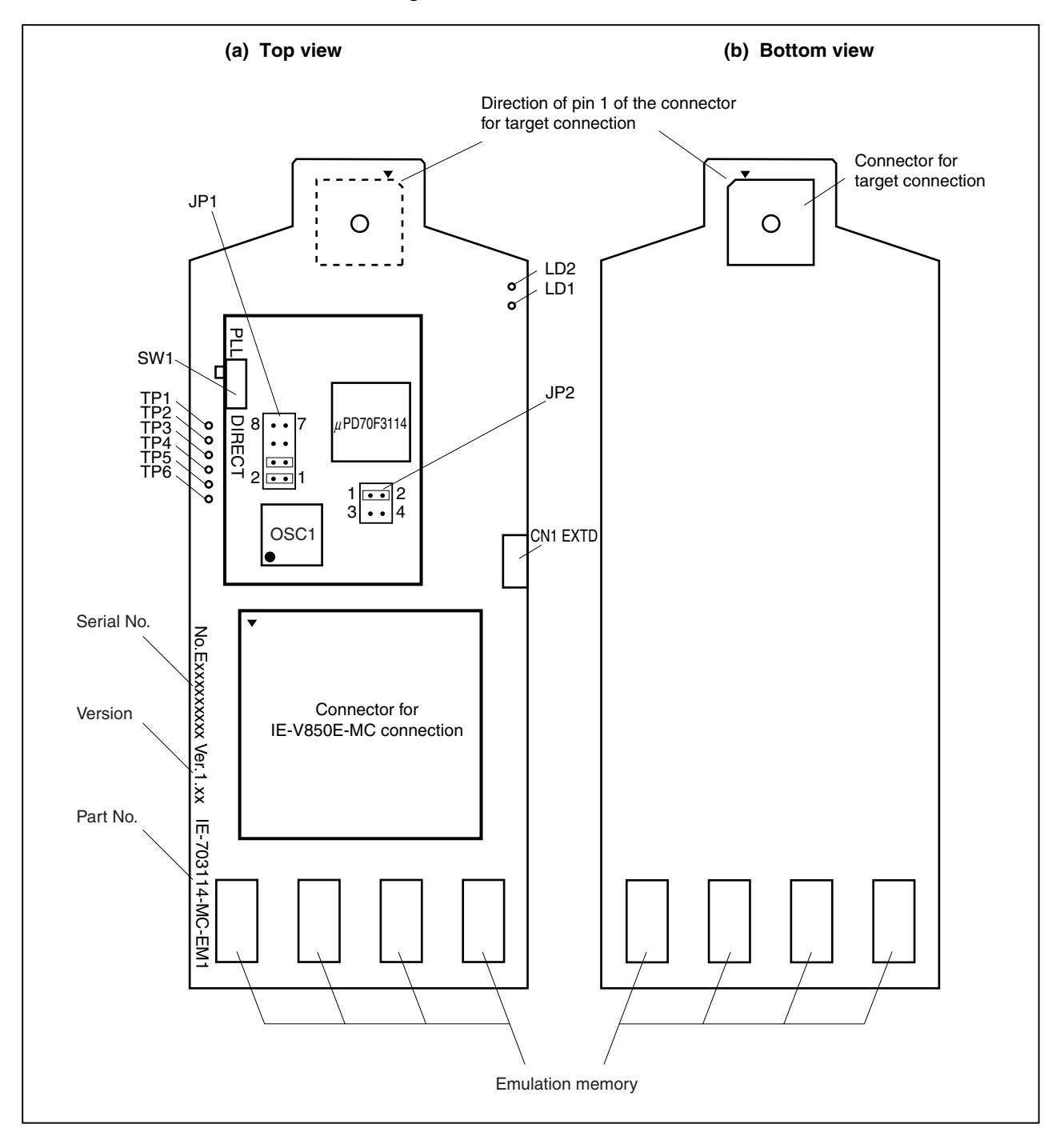

Figure 2-1. IE-703114-MC-EM1

#### (1) Test pins (TP1 to TP6)

To leave the DMA cycle in the tracer, or to set a break, connect these pins to the external logic probe.

- TP1: GND
- TP2: Test pin for product shipment test
- TP3: DMAAK0
- TP4: DMAAK1
- TP5: DMAAK2
- TP6: DMAAK3

#### (2) SW1

This is a switch for clock mode switching (for details, refer to 2.2 Clock Settings).

#### (3) JP1

This is a jumper for switching the clock supply source (for details, refer to 2.2 Clock Settings).

#### (4) JP2

This is a jumper for switching the power supply (for details, refer to 2.4 Power Supply Settings).

#### (5) CN1 EXTD

Connects the external logic probe (included).

#### (6) LD1 (CKSEL: Green)

This is an LED for indicating the level input to the CKSEL pin. When the target system is not connected, this is lit or extinguished according to the SW1 setting.

| LED Status   | When Used as Standalone Unit | When Used in Target System Connection           |
|--------------|------------------------------|-------------------------------------------------|
| Lit          | SW1 = DIRECT                 | The CKSEL signal from the target system is high |
| Extinguished | SW1 = PLL                    | The CKSEL signal from the target system is low  |

#### (7) LD2 (RUN: Yellow)

This is an LED for indicating if a user program is being executed or not.

| LED Status   |                                 |
|--------------|---------------------------------|
| Lit          | User program is being executed. |
| Extinguished | User program is halted.         |

#### (8) Connector for IE-V850E-MC connection

This is a connector for connecting the IE-V850E-MC.

#### (9) Connector for target connection

This is a connector for connecting the target system or the extension probe.

#### (10) Emulation memory

This is a memory that replaces the memory/memory mapped I/O on the target system (for details, refer to **2.5 Emulation Memory**).

#### 2.2 Clock Settings

#### 2.2.1 Clock settings outline

The following 3 clock setting methods are available.

For details, refer to 2.2.2 Clock setting methods.

- (1) Use the crystal oscillator mounted on OSC1 of the IE-703114-MC-EM1 as the internal clock.
- (2) Change the crystal oscillator mounted on OSC1 of the IE-703114-MC-EM1 the replacement oscillator as the internal clock.
- (3) Use the crystal oscillator on the target system as an external clock (clock input from target system).
- Caution When using an external clock, input the clock generated by the crystal oscillator to the X1 pin. When a clock generated by a crystal/ceramic resonator is used, the emulator does not operate normally.

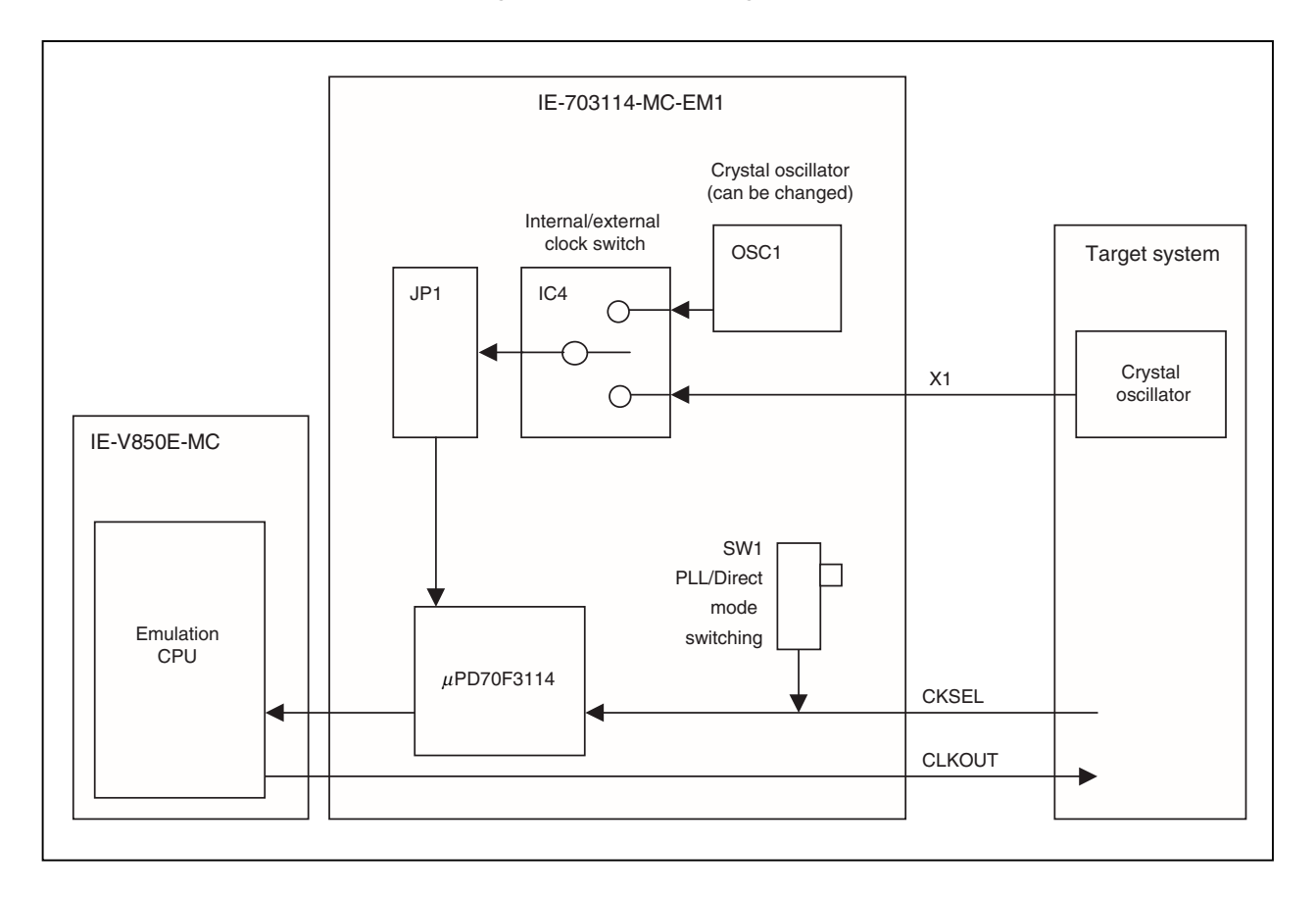

#### Figure 2-2. Clock Setting Outline

#### 2.2.2 Clock setting methods

A list of the hardware settings when setting the clock is shown below.

| Type of Clock Used                                                                                           | Clock<br>Source<br>Selection <sup>Note 1</sup> | OSC1 Crystal<br>Oscillator                               | JP1 Setting                                                           | Clock<br>Mode | SW1           | CKSEL<br>Pin <sup>Note 2</sup> |
|----------------------------------------------------------------------------------------------------|------------------------------------------------|----------------------------------------------------------|-----------------------------------------------------------------------|---------------|---------------|--------------------------------|
| <ol> <li>Use crystal oscillator<br/>(OSC1) mounted on<br/>IE-703114-MC-EM1 as<br/>internal clock.</li> </ol> | Internal                                       | Factory<br>settings<br>(4.000 MHz)                       |                                                                       | PLL           | PLL<br>Direct | Low-level<br>input             |
|                                                                                                    |                                                |                                                          | <ul><li>•</li><li>•</li><li>•</li><li>•</li><li>7</li><li>8</li></ul> | Direct        | PLL<br>Direct | High-level<br>input            |
| (2) Change crystal oscillator<br>(OSC1) mounted on<br>IE-703114-MC-EM1 and<br>use new oscillator as the      | Internal                                       | Change<br>(to other than<br>4.000 MHz)                   |                                                                       | PLL           | PLL<br>Direct | Low-level<br>input             |
| internal clock.                                                                                              |                                                |                                                          | <ul><li>•</li><li>•</li><li>•</li><li>•</li><li>7</li><li>8</li></ul> | Direct        | PLL<br>Direct | High-level<br>input            |
| (3) Use the crystal oscillator on<br>the target system as an<br>external clock.                              | External                                       | Crystal<br>oscillator can<br>be either<br>mounted or not |                                                                       | PLL           | PLL<br>Direct | Low-level<br>input             |
|                                                                                                    |                                                | mounted                                                  | •     •       •     •       7     8                                   | Direct        | Direct        | High-level<br>input            |

Table 2-1. List of Hardware Settings When Setting Clock

- Notes 1. Select the clock source in the clock source selection area in the configuration dialog box on the debugger.
  - The input setting for the CKSEL pin is made only when a target system is connected. Leave this pin open when operating the emulator on a standalone basis. The emulator operates according to the SW1 setting.
  - **3.** When changing the crystal oscillator on the emulator, choose an oscillator that satisfies the conditions described below.

| Power supply voltage | 5 V                                           |
|----------------------|-----------------------------------------------|
| Output level         | CMOS                                          |
| Туре                 | 8-pin type                                    |
| Pin positions        | Pin 1: NC, Pin 4: GND, Pin 5: OUT, Pin 8: VDD |

**4.** For cautions related to using an external clock, refer to the V850E/IA2 Hardware User's Manual (U15195E).

#### Caution Settings other than those described above are prohibited.

- (1) Using the crystal oscillator (OSC1) mounted on the IE-703114-MC-EM1 as the internal clock
  - <1> Mount the 4.000 MHz crystal oscillator mounted at factory shipment in the OSC1 socket of the IE-703114-MC-EM1 (with the default settings).
  - <2> Change JP1 as indicated in Table 2-2 (with the default settings).
  - <3> Set the SW1 and CKSEL pins according to the clock mode to be used, as shown in Table 2-2.
  - <4> To start up the integrated debugger (ID850), select "Internal" in the clock source selection area in the configuration dialog box (selection of clock in emulator).

| Type of Clock Used                                                                    | Clock Source<br>Selection | OSC1 Crystal<br>Oscillator     | JP1<br>Setting | Clock<br>Mode | SW1           | CKSEL Pin <sup>∾∞</sup> |
|---------------------------------------------------------------------------------------|---------------------------|--------------------------------|----------------|---------------|---------------|-------------------------|
| Use crystal oscillator<br>(OSC1) mounted on<br>IE-703114-MC-EM1 as<br>internal clock. | Internal                  | Factory setting<br>(4.000 MHz) |                | PLL           | PLL<br>Direct | Low-level input         |
|                                                                                       |                           |                                | 7 8            | Direct        | Direct        | High-level input        |

Table 2-2. Settings When Using Mounted Internal Clock

**Note** The input setting for the CKSEL pin is made only when a target system is connected. Leave this pin open when operating the emulator on a standalone basis.

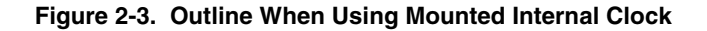

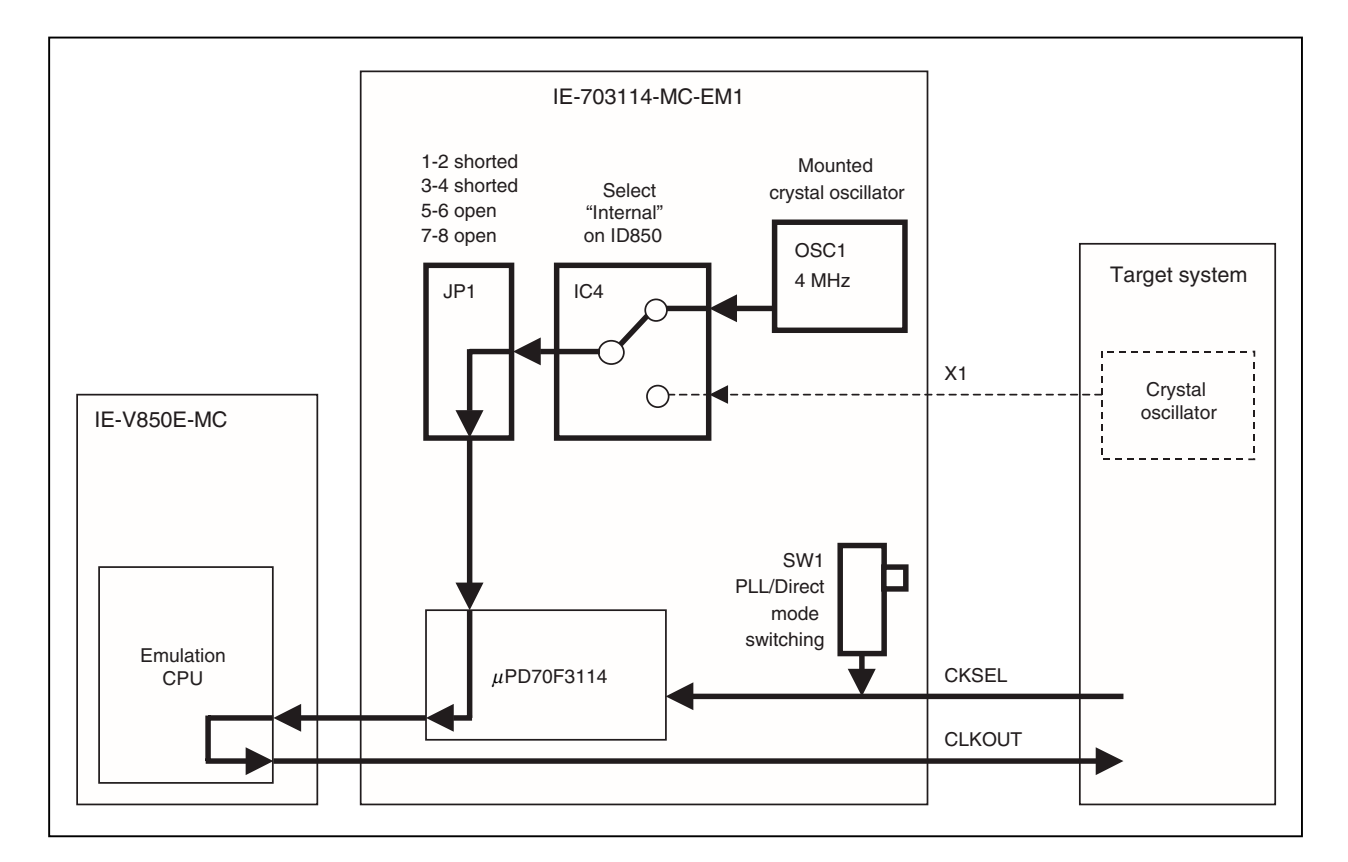

- (2) Changing the crystal oscillator (OSC1) mounted on the IE-703114-MC-EM1 and using the new oscillator as the internal clock
  - <1> Remove the crystal oscillator (OSC1) that is mounted on the IE-703114-MC-EM1 and mount the oscillator to be used.
  - <2> Set JP1 as shown in Table 2-3 (factory settings).
  - <3> Set the SW1 and CKSEL pins according to the clock mode to be used, as shown in Table 2-3.
  - <4> Select "Internal" in the clock source selection area in the configuration dialog box on the integrated debugger (ID850).

JP1 CKSEL pin<sup>Note</sup> Type of Clock Used Clock Source OSC1 Crystal Clock SW1 Selection Oscillator Setting Mode PLL PLL Change the crystal Internal Change (to 1 2 Low-level input oscillator mounted on other than IE-703114-MC-EM1 4.000 MHz) Direct and use the new oscillator as the PLL Direct High-level input internal clock. 8 7 Direct

 Table 2-3. Settings When Changing Mounted Internal Clock

**Note** The input setting for the CKSEL pin is made only when a target system is connected. Leave this pin open when operating the emulator on a standalone basis.

#### Figure 2-4. Outline When Changing Mounted Crystal Oscillator and Using New Oscillator as Internal Clock

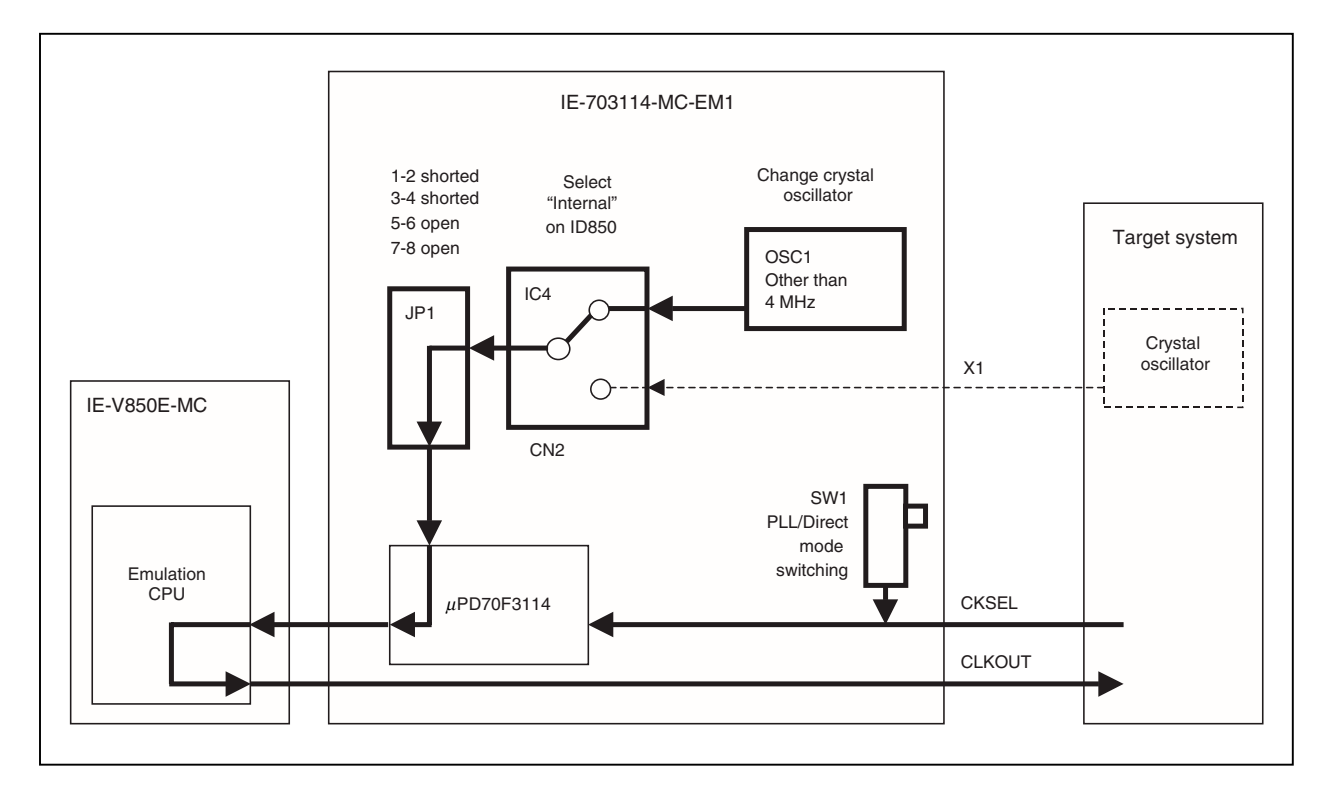

- (3) Using the target system crystal oscillator as an external clock
  - <1> Set JP1 as shown in Table 2-4 (factory setting).
  - <2> Set the SW1 and CKSEL pins according to the clock mode to be used, as shown in Table 2-4.
  - <3> Select "External" in the clock source selection area in the configuration dialog box on the integrated debugger (ID850).

| Type of Clock Used                                               | Clock Source<br>Selection | OSC1 Crystal<br>Oscillator                               | JP1<br>Setting | Clock<br>Mode | SW1           | CKSEL Pin <sup>Note</sup> |
|------------------------------------------------------------------|---------------------------|----------------------------------------------------------|----------------|---------------|---------------|---------------------------|
| Use crystal oscillator<br>on target system as<br>external clock. | External                  | Crystal<br>oscillator can<br>be either<br>mounted or not |                | PLL           | PLL<br>Direct | Low-level input           |
|                                                                  |                           | mounted                                                  | 7 8            | Direct        | Direct        | High-level input          |

| Table 2-4 | Settings | When    | Usina | External | Clock |
|-----------|----------|---------|-------|----------|-------|
|           | ocumgo   | which i | USING | External | Olook |

**Note** The input setting for the CKSEL pin is made only when a target system is connected. Leave this pin open when operating the emulator on a standalone basis.

# Caution Be sure to input a clock generated by a crystal oscillator to the X1 pin. When a clock generated by a crystal/ceramic resonator is used, the emulator does not operate normally.

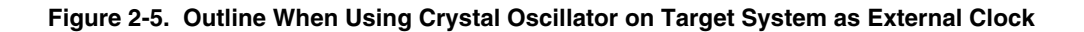

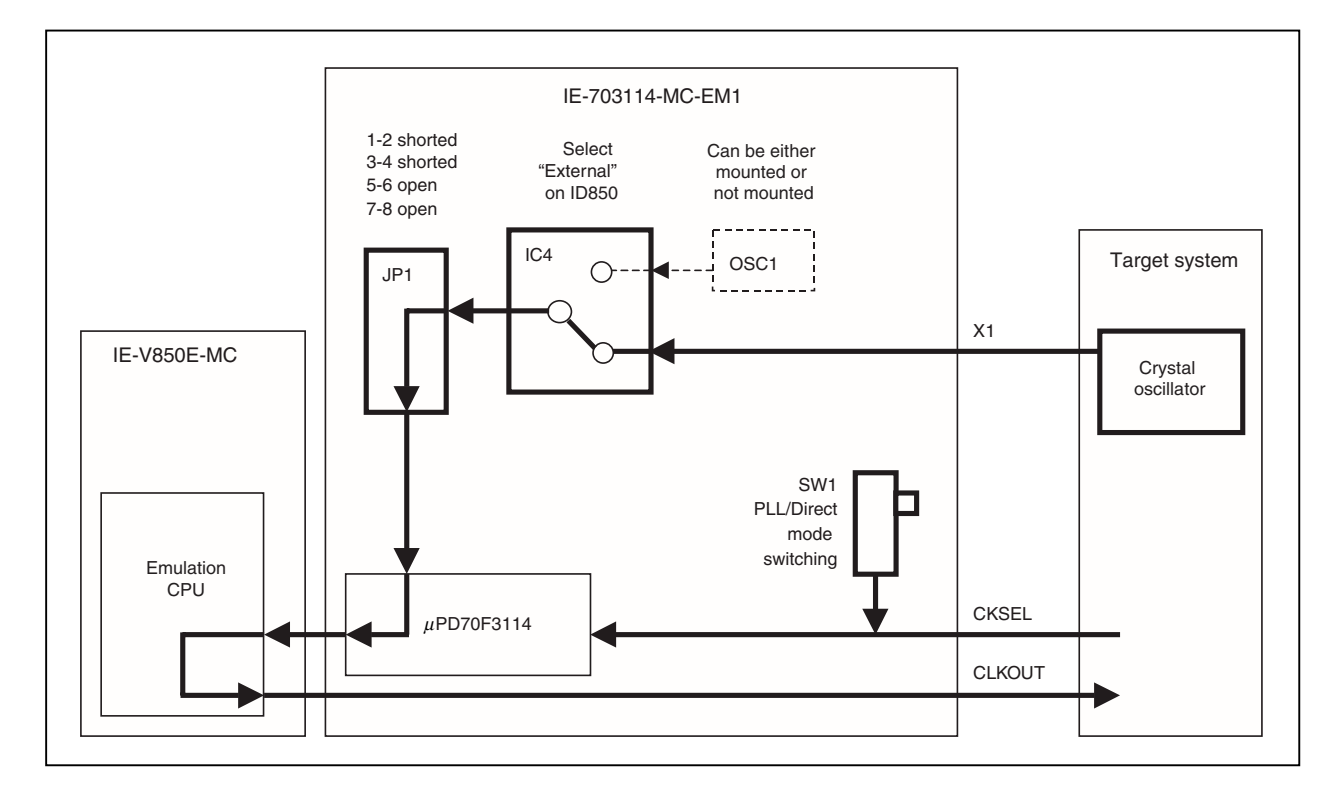

#### 2.3 Operation Mode Setting

The IE-703114-MC-EM1 supports single-chip mode and ROMless mode, similar to the V850E/IA2. Set these as follows.

Set as follows in the configuration dialog box mask setting area in accordance with the operation mode used when the integrated debugger (ID850) is activated.

Operation in ROMless mode: Select Mode00 Operation in single-chip mode: Select Mode02

# Caution In ROMless mode, be sure to start mapping emulation memory from address 0H if the emulator is not connected to the target system.

Emulation of the MODE pin cannot be performed since the input level to the MODE pin is implemented using the debugger pin mask function in the IE-703114-MC-EM1.

For the settings of the pins on the target system, refer to the V850E/IA2 Hardware User's Manual (U15195E).

### 2.4 Power Supply Settings

#### 2.4.1 JP2 setting

When JP2 is set as shown in Figure 2-6, the IE-703114-MC-EM1 detects the power supply on the target board and automatically switches whether the emulator operates on VDD from the target system or the emulator's internal power supply. (Factory setting)

#### Caution If the JP2 setting is incorrect, the emulator may be damaged.

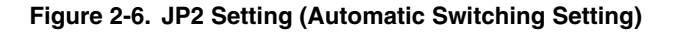

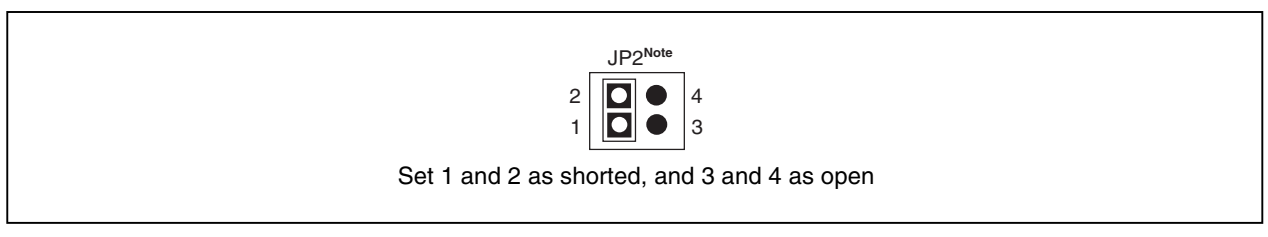

**Note** A relay is used for switching the power supply. Depending on the combinations with the target system, the relay may repeatedly turn on/off, making a continuous switching sound, when the target system is turned off. In such a case, set JP2 as shown in Figure 2-7.

When JP2 is set as shown in Figure 2-7, V<sub>DD</sub> is always supplied from the target system. Note that, with this setting, the emulator does not operate when the target system is not connected.

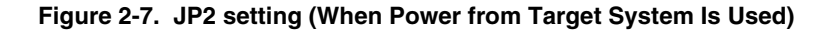

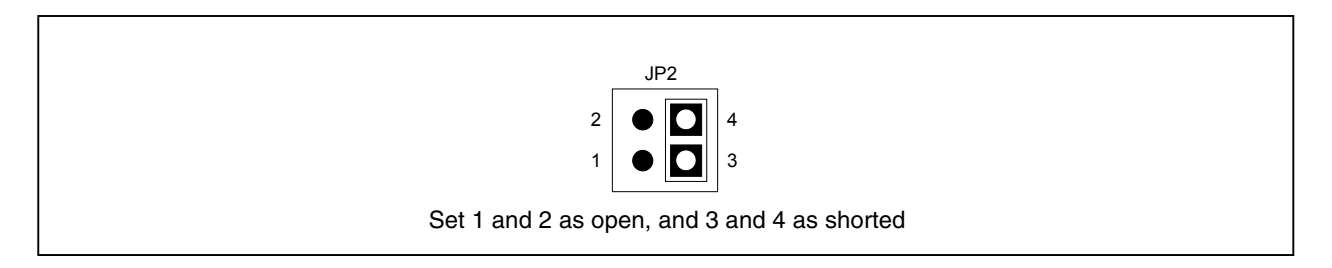

### 2.5 Emulation Memory

This is a substitute memory used to emulate the memory or memory mapped I/O on the target system (capacity: 4 MB).

The emulation memory is mounted on the IE-703114-MC-EM1.

#### 2.5.1 Wait setting for emulation memory

The data wait, address wait, and idle state for the emulation memory are set as follows.

#### (1) ID850

Select from the following three types on the configuration screen.

| Selection     | Wait Type    | Emulation Memory Access                                                     | External Memory Access                                         |
|---------------|--------------|-----------------------------------------------------------------------------|----------------------------------------------------------------|
| WAIT MASK     | Data wait    | Fixed to 0 waits                                                            | Depends on DWC 0, 1 register setting<br>WAIT signal masked     |
|               | Address wait | Fixed to 0 waits                                                            | Depends on AWC register setting                                |
|               | Idle state   | Fixed to 0 cycles                                                           | Depends on BCC register setting                                |
| 1 WAIT ACCESS | Data wait    | Fixed to 1 wait                                                             | Depends on DWC 0, 1 register setting<br>and WAIT signal status |
|               | Address wait | Fixed to 0 waits                                                            | Depends on AWC register setting                                |
|               | Idle state   | Fixed to 0 cycles                                                           | Depends on BCC register setting                                |
| TARGET WAIT   | Data wait    | Depends on DWC 0, 1 register setting<br>However, 1 wait when set to 0 waits | Depends on DWC, 0, 1 register setting and WAIT signal status   |
|               | Address wait | Fixed to 0 waits                                                            | Depends on ASC register setting                                |
|               | Idle state   | Depends on BCC register setting                                             | Depends on BCC register setting                                |

# (2) MULTI

Select mask or unmask for WAIT and EMWAIT using the "Pinmask" command.

| Selection                      | Wait Type    | Emulation Memory Access                                                     | External Memory Access                                      |
|--------------------------------|--------------|-----------------------------------------------------------------------------|-------------------------------------------------------------|
| WAIT: Mask<br>EMWAIT: Mask     | Data wait    | Fixed to 0 waits                                                            | Depends on DWC 0, 1 register setting<br>WAIT signal masked  |
|                                | Address wait | Fixed to 0 waits                                                            | Depends on AWC register setting                             |
|                                | Idle state   | Fixed to 0 cycles                                                           | Depends on BCC register setting                             |
| WAIT: Unmask<br>EMWAIT: Mask   | Data wait    | Fixed to 1 wait                                                             | Depends on DWC 0, 1 register setting and WAIT signal status |
|                                | Address wait | Fixed to 0 waits                                                            | Depends on AWC register setting                             |
|                                | Idle state   | Fixed to 0 cycles                                                           | Depends on BCC register setting                             |
| WAIT: Unmask<br>EMWAIT: Unmask | Data wait    | Depends on DWC 0, 1 register setting<br>However, 1 wait when set to 0 waits | Depends on DWC 0, 1 register setting and WAIT signal status |
|                                | Address wait | Fixed to 0 waits                                                            | Depends on AWC register setting                             |
|                                | Idle state   | Depends on BCC register setting                                             | Depends on BCC register setting                             |

#### 2.5.2 Cautions related to emulation memory

(1) Number of data waits required for emulation memory access

The number of data waits that must be inserted for emulation memory access varies depending on the operating frequency of the emulator.

| 4 MHz $\leq$ Operating frequency $<$ 25 MHz  | 0 waits |
|----------------------------------------------|---------|
| 25 MHz $\leq$ Operating frequency $<$ 40 MHz | 1 wait  |
| 40 MHz = Operating frequency                 | 2 waits |

#### (2) Bus sizing

Make the bus sizing 16 bits (set BSn0 in the BSC register to 1). An 8-bit bus cannot be used.

(3) WAIT pin

The number of data waits for the emulation memory is not affected by the WAIT pin.

(4) Address wait

Address waits cannot be inserted in the emulation memory. When address waits need to be inserted, set as follows.

=

Number of data waits for CS space of emulation memory

Number of address waits for external memory or external I/O Number of data waits for external memory or external I/O

This setting is effective to make the access speed to the emulation memory equal to that of the external memory or external I/O to measure the performance, etc.

+

For how to insert waits in the emulation memory, refer to 2.5.1 Wait setting for emulation memory.

# **CHAPTER 3 FACTORY SETTINGS**

| Item                         | Setting                                                                                                    | Remark                                                                                                    |
|------------------------------|----------------------------------------------------------------------------------------------------|----------------------------------------------------------------------------------------------------|
| JP1                          | $ \begin{array}{c ccccccccccccccccccccccccccccccccccc$                                                                     | Settings other than those shown here are prohibited.                                                                                                    |
| JP2                          | $\begin{array}{c} JP2^{Note} \\ 2 \\ 1 \\ \hline \begin{array}{c} \bullet \\ \bullet \\ \end{array} \\ 4 \\ 3 \end{array}$ | Setting that detects the power supply on the target board and switches automatically whether the emulator operates on $V_{DD}$ from the target system or on the emulator's internal power supply. |
| SW1                          |                                                                                                    | Set to PLL mode.                                                                                                    |
| Crystal oscillator<br>(OSC1) | 4.000 MHz crystal oscillator is mounted.                                                                                   | The frequency can be changed by changing the crystal resonator.                                                                                                    |

### 4.1 Cautions Related to Pin Termination

The following shows the pins that need special processing in the emulator.

For the detailed circuit configuration, refer to CHAPTER 5 DIFFERENCES BETWEEN TARGET DEVICE AND TARGET INTERFACE CIRCUIT.

#### (1) Pins that cannot be emulated

The following pins are left open in the emulator, so they cannot be emulated. Evaluate them by using the target device.

| Pin Name 1 | Pin Name 2 | Package      | Pin No. |
|------------|------------|--------------|---------|
| MODE0      | -          | GC (14 × 14) | 12      |
|            |            | GF (14 × 20) | 14      |
| MODE1      | VPP        | GC (14 × 14) | 62      |
|            |            | GF (14 × 20) | 64      |
| REGIN      | -          | GC (14 × 14) | 16      |
|            |            | GF (14 × 20) | 18      |
| X2         | _          | GC (14 × 14) | 18      |
|            |            | GC (14 × 14) | 20      |

#### Table 4-1. Pins That Cannot Be Emulated

#### (2) RESET pin

The RESET pin is connected (pulled-up) to VDD via a 33 k $\Omega$  resistor.

#### (3) X1 pin

When using an external clock, the X1 pin is pulled down via a 33 k $\Omega$  resistor. The input to the clock generator is delayed by up to 13.2 ns because it passes through 74HC157 first. When using an internal clock, this pin is pulled down via a 33 k $\Omega$  resister and left open.

#### (4) CKSEL pin

Pull-up/pull-down can be switched by SW1.

When "PLL" is selected by SW1, this pin is pulled down via a 33 k $\Omega$  resistor. When "DIRECT" is selected, it is pulled up via a 33 k $\Omega$  resistor.

### (5) VDD pin

- (1)  $V_{DD}$  in the target system is used to operate the circuit in the emulator.
- (2) When JP2 is set as "1 and 2 open" and "3 and 4 shorted", the evaluation chip in the emulator operates on V<sub>DD</sub> from the target system.
- (3) When JP2 is set as "1 and 2 open" and "3 and 4 open", the emulator recognizes the target system power is off and operates with the 3.3 V power supply.

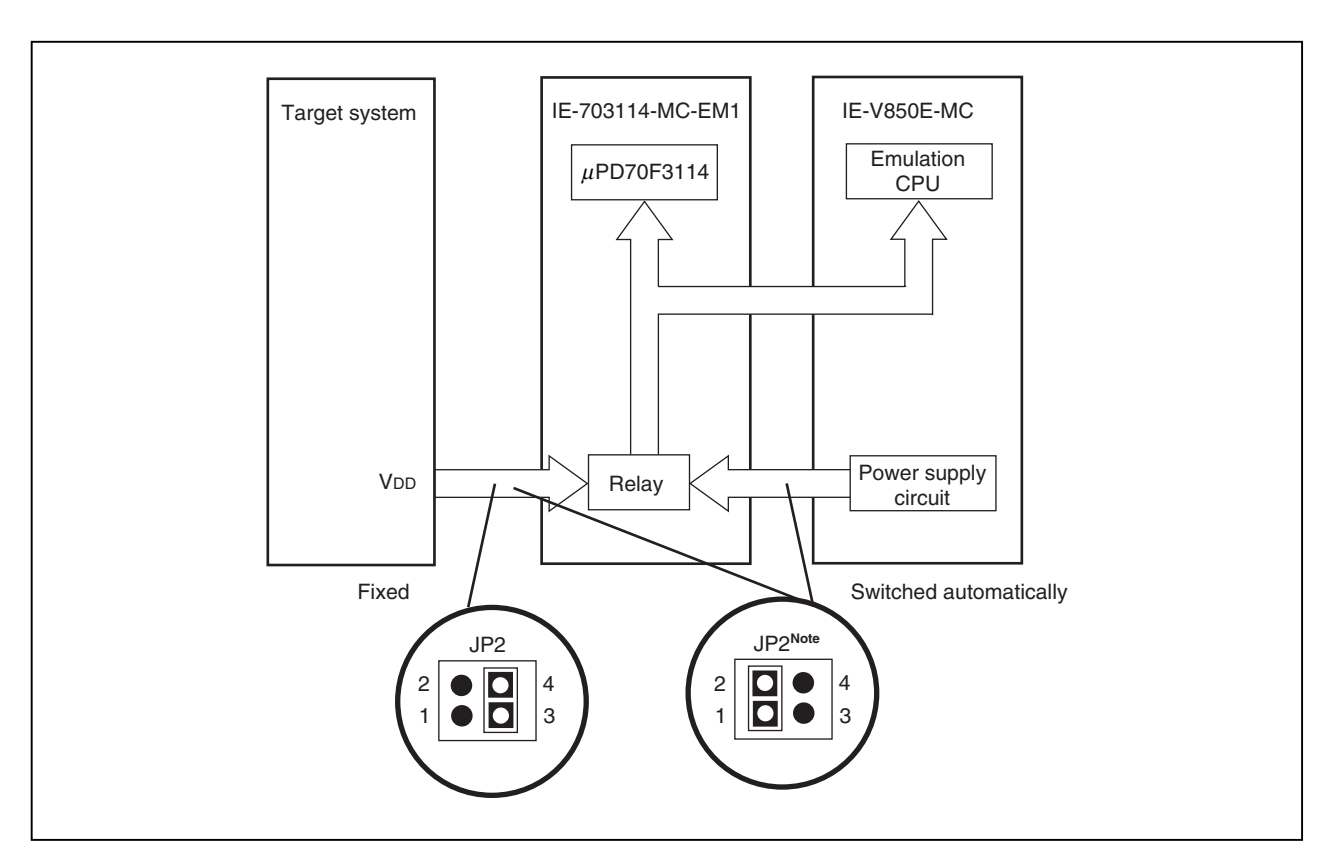

#### Figure 4-1. Schematic Diagram of Power Supply Flow

# 4.2 Cautions Related to Internal RAM

In the emulator, the internal RAM is mapped at the 12 KB space 0xFFFC000 to 0xFFFEFFF.

Since the V850E/IA2 is mapped at the 6 KB space 0xFFFC000 to 0xFFFD7FF, the target system is not mapped at the higher 6 KB space in the internal RAM (0xFFFD800 to 0xFFFEFFF).

Therefore, measures must be taken such as setting access breaks beforehand because if the higher 6 KB space is accessed, the emulator cannot issue a fail-safe break.

#### CHAPTER 5 DIFFERENCES BETWEEN TARGET DEVICE AND TARGET INTERFACE CIRCUIT

This chapter describes the equivalent circuits in the emulator for signals of the emulator connected to the target system. Note that, depending on the processing within the emulator, some pins cannot be emulated (refer to CHAPTER 4 CAUTIONS).

Figures 5-1 to 5-8 show the equivalent circuits.

Tables 5-1 to 5-8 list the pins corresponding to each equivalent circuit.

#### Figure 5-1. Pin Equivalent Circuit 1

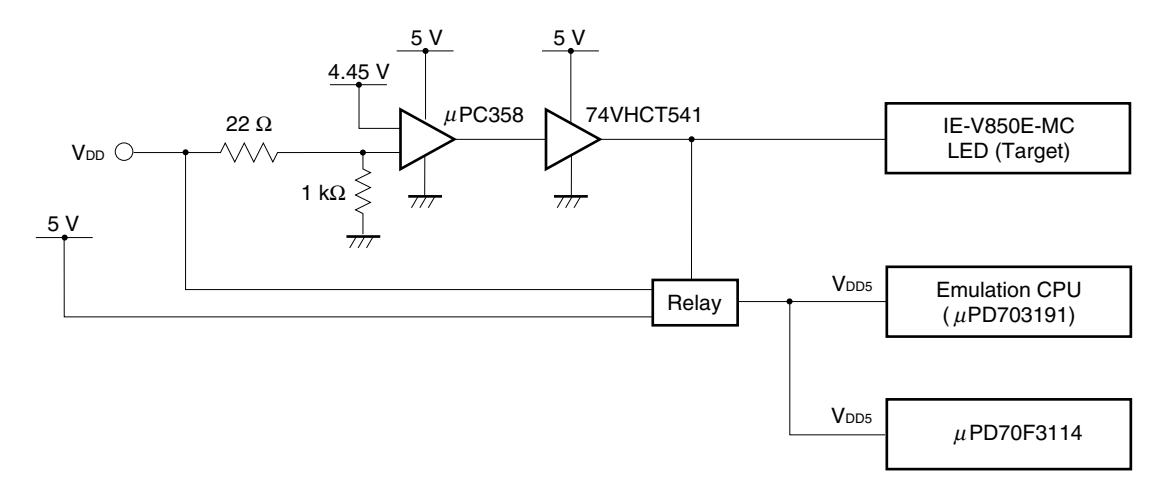

Table 5-1. Corresponding Pins (Pin Equivalent Circuit 1)

| Pin Name 1 | Package      | Pin No.    |
|------------|--------------|------------|
| Vdd        | GC (14 × 14) | 39, 64, 86 |
|            | GF (14 × 20) | 41, 66, 88 |

# Figure 5-2. Pin Equivalent Circuit 2

| PDL0 to PDL15 |               |
|---------------|---------------|
| PDH0 to PDH5  | Emulation CPU |
| PCT0 to PCT6  | (µPD703191)   |
| PCM0 to PCM1  |               |

| Pin Name<br>1 | Pin Name<br>2 | Package      | Pin No. | Pin Name<br>1 | Pin Name<br>2 | Package      | Pin No. |
|---------------|---------------|--------------|---------|---------------|---------------|--------------|---------|
| PDL0          | AD0           | GC (14 × 14) | 40      | PDL14         | AD14          | GC (14 × 14) | 54      |
|               |               | GF (14 × 20) | 42      |               |               | GF (14×20)   | 56      |
| PDL1          | AD1           | GC (14 × 14) | 41      | PDL15         | AD15          | GC (14 × 14) | 55      |
|               |               | GF (14 × 20) | 43      |               |               | GF (14×20)   | 57      |
| PDL2          | AD2           | GC (14 × 14) | 42      | PDH0          | A16           | GC (14 × 14) | 56      |
|               |               | GF (14 × 20) | 44      |               |               | GF (14×20)   | 58      |
| PDL3          | AD3           | GC (14 × 14) | 43      | PDH1          | A17           | GC (14 × 14) | 57      |
|               |               | GF (14 × 20) | 45      |               |               | GF (14×20)   | 59      |
| PDL4          | AD4           | GC (14 × 14) | 44      | PDH2          | A18           | GC (14 × 14) | 58      |
|               |               | GF (14 × 20) | 46      |               |               | GF (14×20)   | 60      |
| PDL5          | AD5           | GC (14 × 14) | 45      | PDH3          | A19           | GC (14 × 14) | 59      |
|               |               | GF (14 × 20) | 47      |               |               | GF (14×20)   | 61      |
| PDL6          | AD6           | GC (14 × 14) | 46      | PDH4          | A20           | GC (14 × 14) | 60      |
|               |               | GF (14 × 20) | 48      |               |               | GC (14 × 14) | 62      |
| PDL7          | AD7           | GC (14 × 14) | 47      | PDH5          | A21           | GC (14 × 14) | 61      |
|               |               | GF (14 × 20) | 49      |               |               | GC (14 × 14) | 63      |
| PDL8          | AD8           | GC (14 × 14) | 48      | PCT0          | LWR           | GC (14 × 14) | 65      |
|               |               | GF (14 × 20) | 50      |               |               | GF (14×20)   | 67      |
| PDL9          | AD9           | GC (14 × 14) | 49      | PCT1          | UWR           | GC (14 × 14) | 66      |
|               |               | GF (14 × 20) | 51      |               |               | GF (14×20)   | 68      |
| PDL10         | AD10          | GC (14 × 14) | 50      | PCT4          | RD            | GC (14 × 14) | 67      |
|               |               | GF (14 × 20) | 52      |               |               | GF (14×20)   | 69      |
| PDL11         | AD11          | GC (14 × 14) | 51      | PCT6          | ASTB          | GC (14 × 14) | 68      |
|               |               | GF (14 × 20) | 53      |               |               | GF (14×20)   | 70      |
| PDL12         | AD12          | GC (14 × 14) | 52      | PCM0          | WAIT          | GC (14 × 14) | 69      |
|               |               | GF (14 × 20) | 54      |               |               | GF (14 × 20) | 71      |
| PDL13         | AD13          | GC (14 × 14) | 53      | PCM1          | CLKOUT        | GC (14 × 14) | 70      |
|               |               | GF (14 × 20) | 55      |               |               | GC (14 × 14) | 72      |

# Table 5-2. Corresponding Pins (Pin Equivalent Circuit 2)

#### Figure 5-3. Pin Equivalent Circuit 3

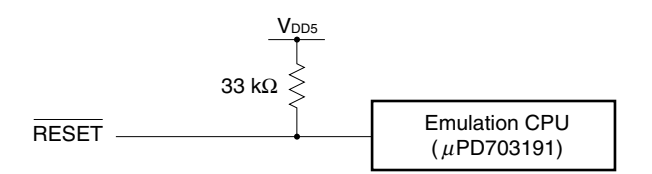

# Table 5-3. Corresponding Pins (Pin Equivalent Circuit 3)

| Pin Name 1 | Package      | Pin No. |
|------------|--------------|---------|
| RESET      | GC (14 × 14) | 19      |
|            | GF (14 × 20) | 21      |

#### Figure 5-4. Pin Equivalent Circuit 4

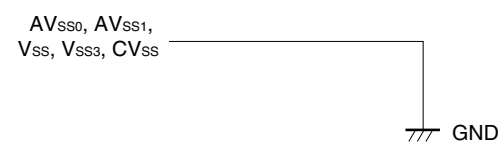

#### Table 5-4. Corresponding Pins (Pin Equivalent Circuit 4)

| Pin Name 1        | Pin Name 2 | Package      | Pin No. |
|-------------------|------------|--------------|---------|
| AV <sub>SS1</sub> | LWR        | GC (14 × 14) | 3       |
|                   |            | GF (14 × 20) | 5       |
| Vss3              | UWR        | GC (14 × 14) | 13, 63  |
|                   |            | GF (14 × 20) | 15, 65  |
| CVss              | RD         | GC (14 × 14) | 20      |
|                   |            | GF (14 × 20) | 22      |
| Vss               | ASTB       | GC (14 × 14) | 38, 87  |
|                   |            | GF (14 × 20) | 40, 89  |
| AV <sub>SS0</sub> | WAIT       | GC (14 × 14) | 95      |
|                   |            | GF (14 × 20) | 97      |

#### Figure 5-5. Pin Equivalent Circuit 5

MODE0, MODE1, REGIN, X2 OPEN

#### Table 5-5. Corresponding Pins (Pin Equivalent Circuit 5)

| Pin Name 1 | Pin Name 2 | Package      | Pin No. |
|------------|------------|--------------|---------|
| MODE0      | -          | GC (14 × 14) | 12      |
|            |            | GF (14 × 20) | 14      |
| MODE1      | VPP        | GC (14 × 14) | 62      |
|            |            | GF (14 × 20) | 64      |
| REGIN      | _          | GC (14 × 14) | 16      |
|            |            | GF (14 × 20) | 18      |
| X2         | _          | GC (14 × 14) | 18      |
|            |            | GC (14 × 20) | 20      |

#### Figure 5-6. Pin Equivalent Circuit 6

|  | μPD70F3114 |
|--|------------|
|--|------------|

**Remark** For the corresponding pin names, refer to Table 5-6.

| Pin Name 1        | Pin Name 2 | Pin Name 3 | Pin Name 4 | Package      | Pin No. |
|-------------------|------------|------------|------------|--------------|---------|
| AVDD0             | _          | -          | -          | GC (14 × 14) | 94      |
|                   |            |            |            | GF (14 × 20) | 96      |
| ANI00             | _          | _          | _          | GC (14 × 14) | 96      |
|                   |            |            |            | GF (14 × 20) | 98      |
| ANI01             | _          | _          | -          | GC (14 × 14) | 97      |
|                   |            |            |            | GF (14 × 20) | 99      |
| ANI02             | _          | _          | _          | GC (14 × 14) | 98      |
|                   |            |            |            | GF (14 × 20) | 100     |
| ANI03             | -          | _          | -          | GC (14 × 14) | 99      |
|                   |            |            |            | GF (14 × 20) | 1       |
| ANI04             | -          | -          | -          | GC (14 × 14) | 100     |
|                   |            |            |            | GF (14 × 20) | 2       |
| ANI05             | -          | -          | -          | GC (14 × 14) | 1       |
|                   |            |            |            | GF (14 × 20) | 3       |
| AV <sub>DD1</sub> | _          | _          | _          | GC (14 × 14) | 2       |
|                   |            |            |            | GF (14 × 20) | 4       |
| ANI10             | _          | _          | _          | GC (14 × 14) | 4       |
|                   |            |            |            | GF (14 × 20) | 6       |
| ANI11             | _          | _          | _          | GC (14 × 14) | 5       |
|                   |            |            |            | GF (14 × 20) | 7       |
| ANI12             | _          | _          | -          | GC (14 × 14) | 6       |
|                   |            |            |            | GF (14 × 20) | 8       |
| ANI13             | _          | _          | -          | GC (14 × 14) | 7       |
|                   |            |            |            | GF (14 × 20) | 9       |
| ANI14             | _          | _          | _          | GC (14 × 14) | 8       |
|                   |            |            |            | GF (14 × 20) | 10      |
| ANI15             | _          | _          | _          | GC (14 × 14) | 9       |
|                   |            |            |            | GF (14 × 20) | 11      |
| ANI16             | _          | _          | _          | GC (14 × 14) | 10      |
|                   |            |            |            | GF (14 × 20) | 12      |
| ANI17             | _          | _          | _          | GC (14 × 14) | 11      |
|                   |            |            |            | GF (14 × 20) | 13      |
| RVDD              | -          | -          | -          | GC (14 × 14) | 14      |
|                   |            |            |            | GF (14 × 20) | 16      |
| REGOUT            | _          | _          | _          | GC (14 × 14) | 15      |
|                   |            |            |            | GF (14 × 20) | 17      |
| SIO               | P40        | _          | _          | GC (14 × 14) | 22      |
|                   |            |            |            | GF (14 × 20) | 24      |
| SO0               | P41        | -          | _          | GC (14 × 14) | 23      |
|                   |            |            |            | GF (14 × 20) | 25      |
| SCK0              | P42        | -          | _          | GC (14 × 14) | 24      |
|                   |            |            |            | GF (14 × 20) | 26      |
| RXD0              | P30        | _          | _          | GC (14 × 14) | 25      |
|                   |            |            |            | GF (14 × 20) | 27      |

Table 5-6. Corresponding Pins (Pin Equivalent Circuit 6) (1/3)

| Pin Name 1 | Pin Name 2 | Pin Name 3 | Pin Name 4 | Package      | Pin No. |
|------------|------------|------------|------------|--------------|---------|
| TXD0       | P31        | -          | _          | GC (14 × 14) | 26      |
|            |            |            |            | GF (14 × 20) | 28      |
| SI1        | RXD1       | P32        | -          | GC (14 × 14) | 27      |
|            |            |            |            | GF (14 × 20) | 29      |
| SO1        | TXD1       | P33        | -          | GC (14 × 14) | 28      |
|            |            |            |            | GF (14 × 20) | 30      |
| SCK1       | ASCK1      | P34        | -          | GC (14 × 14) | 29      |
|            |            |            |            | GF (14 × 20) | 31      |
| TI2        | INTP20     | P20        | -          | GC (14 × 14) | 30      |
|            |            |            |            | GF (14 × 20) | 32      |
| TO21       | INTP21     | P21        | -          | GC (14 × 14) | 31      |
|            |            |            |            | GF (14 × 20) | 33      |
| TO22       | INTP22     | P22        | -          | GC (14 × 14) | 32      |
|            |            |            |            | GF (14 × 20) | 34      |
| TO23       | INTP23     | P23        | -          | GC (14 × 14) | 33      |
|            |            |            |            | GF (14 × 20) | 35      |
| TO24       | INTP24     | P24        | -          | GC (14 × 14) | 34      |
|            |            |            |            | GF (14 × 20) | 36      |
| TCLR2      | INTP25     | P25        | -          | GC (14 × 14) | 35      |
|            |            |            |            | GF (14 × 20) | 37      |
| ТІЗ        | INTP30     | TCLR3      | P26        | GC (14 × 14) | 36      |
|            |            |            |            | GF (14 × 20) | 38      |
| ТОЗ        | INTP31     | P27        | -          | GC (14 × 14) | 37      |
|            |            |            |            | GF (14 × 20) | 39      |
| TIUD10     | TO10       | P10        | -          | GC (14 × 14) | 71      |
|            |            |            |            | GF (14 × 20) | 73      |
| TCUD10     | INTP100    | P11        | -          | GC (14 × 14) | 72      |
|            |            |            |            | GF (14 × 20) | 74      |
| TCLR10     | INTP101    | P12        | -          | GC (14 × 14) | 73      |
|            |            |            |            | GF (14 × 20) | 75      |
| NMI        | P00        | -          | -          | GC (14 × 14) | 74      |
|            |            |            |            | GF (14 × 20) | 76      |
| ESO0       | INTP0      | P01        | -          | GC (14 × 14) | 75      |
|            |            |            |            | GF (14 × 20) | 77      |
| ESO1       | INTP1      | P02        | -          | GC (14 × 14) | 76      |
|            |            |            |            | GF (14 × 20) | 78      |
| ADTRG0     | INTP2      | P03        | _          | GC (14 × 14) | 77      |
|            |            |            |            | GF (14×20)   | 79      |
| ADTRG1     | INTP3      | P04        | -          | GC (14 × 14) | 78      |
|            |            |            |            | GF (14 × 20) | 80      |
| INTP4      | TO3OFF     | P05        | -          | GC (14 × 14) | 79      |
|            |            |            |            | GF (14 × 20) | 81      |
| TO000      | -          | -          | -          | GC (14 × 14) | 80      |
|            |            |            |            | GF (14 × 20) | 82      |

Table 5-6. Corresponding Pins (Pin Equivalent Circuit 6) (2/3)

| Pin Name 1 | Pin Name 2 | Pin Name 3 | Pin Name 4 | Package            | Pin No. |
|------------|------------|------------|------------|--------------------|---------|
| TO001      | -          | —          | _          | GC (14 × 14)       | 81      |
|            |            |            |            | GF (14 × 20)       | 83      |
| TO002      | -          | _          | _          | GC (14 × 14)       | 82      |
|            |            |            |            | GF (14 × 20)       | 84      |
| TO003      | -          | -          | -          | GC (14 × 14)       | 83      |
|            |            |            |            | GF (14 × 20)       | 85      |
| TO004      | -          | -          | -          | GC (14 × 14)       | 84      |
|            |            |            |            | GF (14 × 20)       | 86      |
| TO005      | -          | -          | -          | GC (14 × 14)       | 85      |
|            |            |            |            | GF (14 × 20)       | 87      |
| TO010      | _          | _          | _          | GC (14 × 14)       | 88      |
|            |            |            |            | GF (14 $	imes$ 20) | 90      |
| TO011      | _          | _          | _          | GC (14 × 14)       | 89      |
|            |            |            |            | GF (14 × 20)       | 91      |
| TO012      | _          | _          | _          | GC (14 × 14)       | 90      |
|            |            |            |            | GF (14 × 20)       | 92      |
| TO013      | _          | _          | _          | GC (14 × 14)       | 91      |
|            |            |            |            | GF (14 × 20)       | 93      |
| TO014      | _          | _          | _          | GC (14 × 14)       | 92      |
|            |            |            |            | GF (14 × 20)       | 94      |
| TO015      | _          | _          | _          | GC (14 × 14)       | 93      |
|            |            |            |            | GF (14 × 20)       | 95      |

Table 5-6. Corresponding Pins (Pin Equivalent Circuit 6) (3/3)

#### Figure 5-7. Pin Equivalent Circuit 7

# (a) When using an external clock

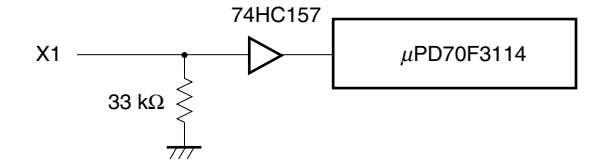

#### (b) When using an internal clock

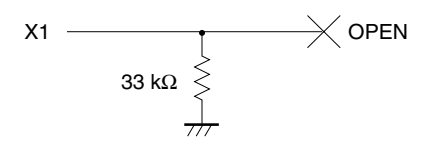

#### Table 5-7. Corresponding Pins (Pin Equivalent Circuit 7)

| Pin Name 1 | Package      | Pin No. |
|------------|--------------|---------|
| X1         | GC (14 × 14) | 17      |
|            | GF (14 × 20) | 19      |

Figure 5-8. Pin Equivalent Circuit 8

#### (a) When selecting PLL via SW1

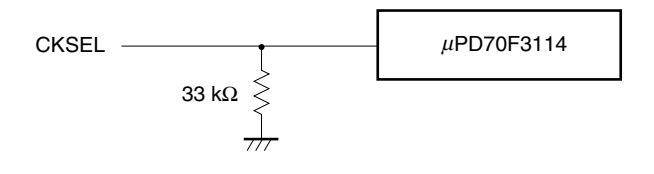

#### (b) When selecting DIRECT via SW1

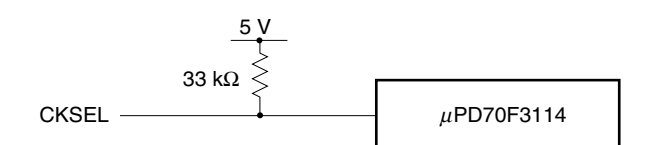

#### Table 5-8. Corresponding Pins (Pin Equivalent Circuit 8)

| Pin Name 1 | Package      | Pin No. |
|------------|--------------|---------|
| CKSEL      | GC (14 × 14) | 21      |
|            | GF (14 × 20) | 23      |

# APPENDIX A DIMENSIONS

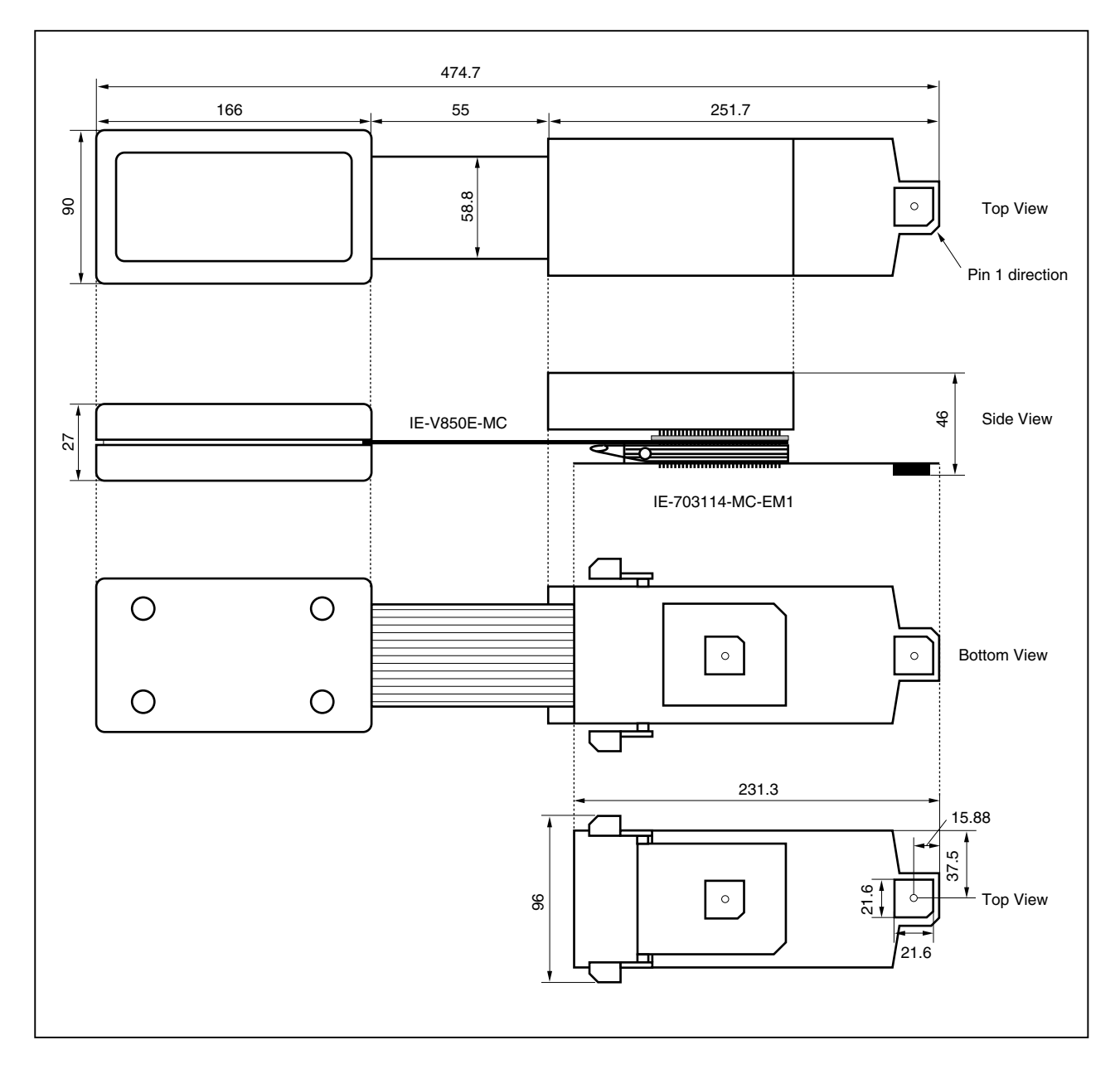

# (1) IE-V850E-MC + IE-703114-MC-EM1 (Unit: mm)

# (2) SC-100SDN (Unit: mm)

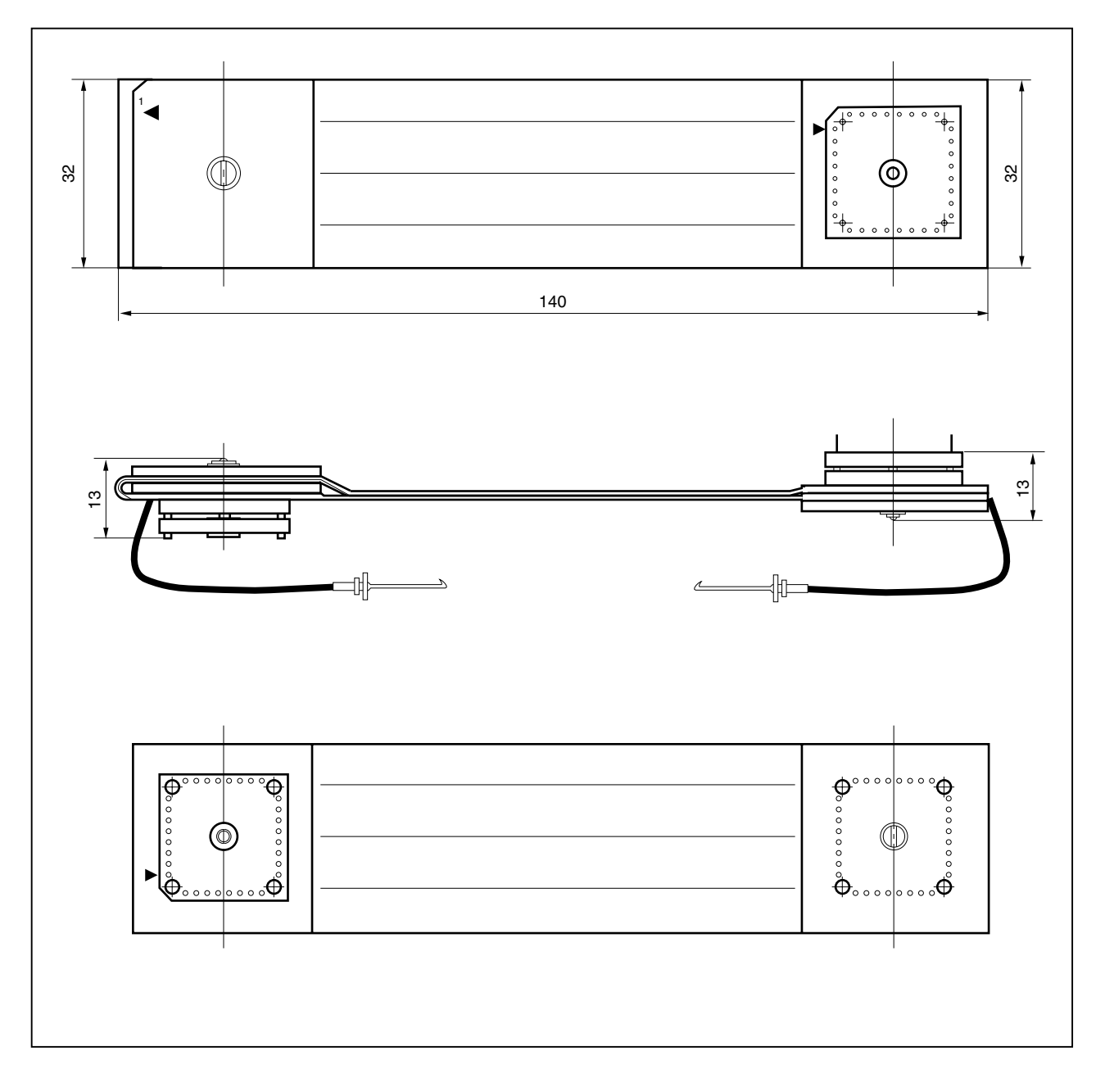

### (3) NQPACK100SD (Unit: mm)

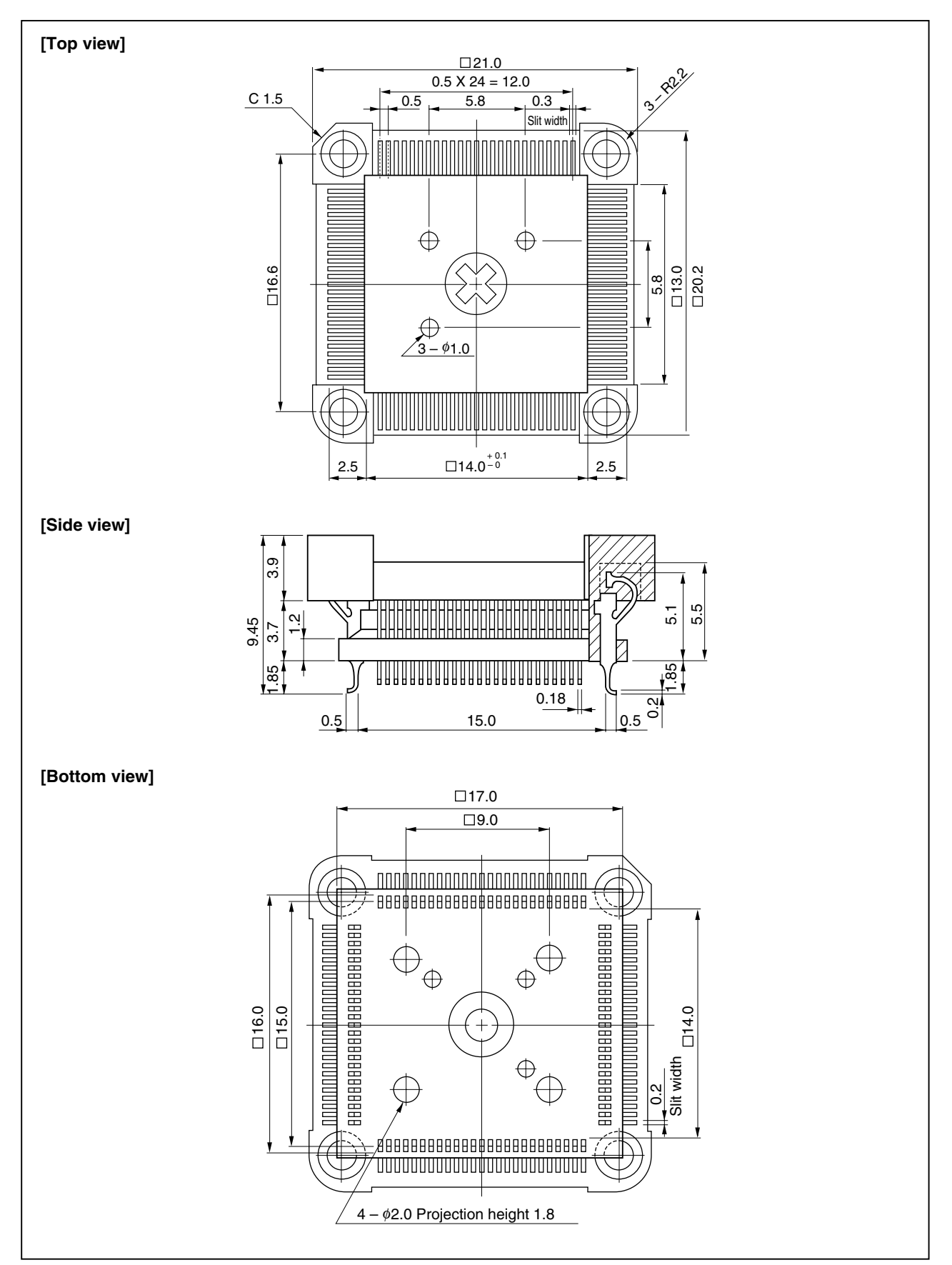

# (4) YQPACK100SD (Unit: mm)

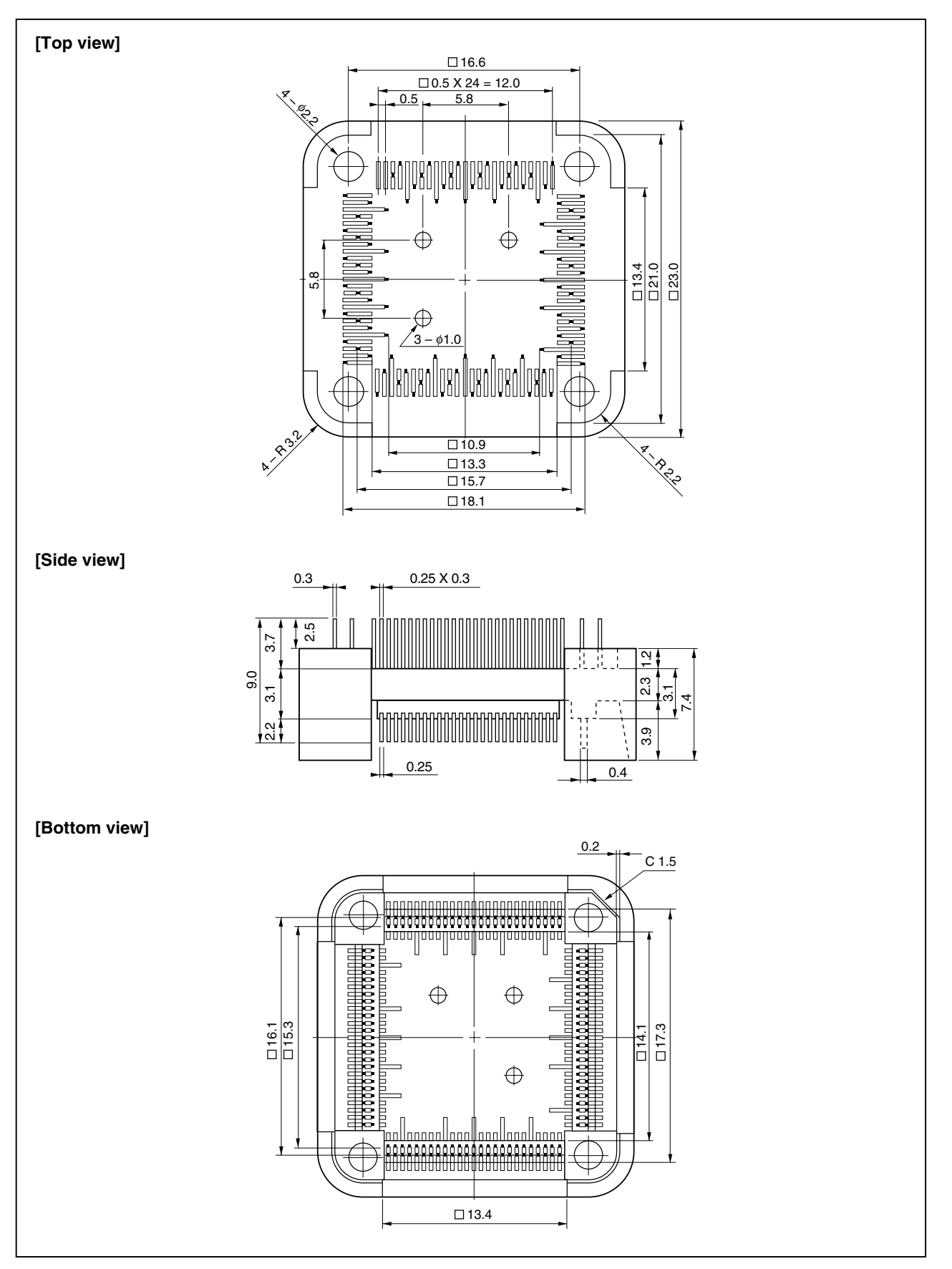

#### (5) HQPACK100SD (Unit: mm)

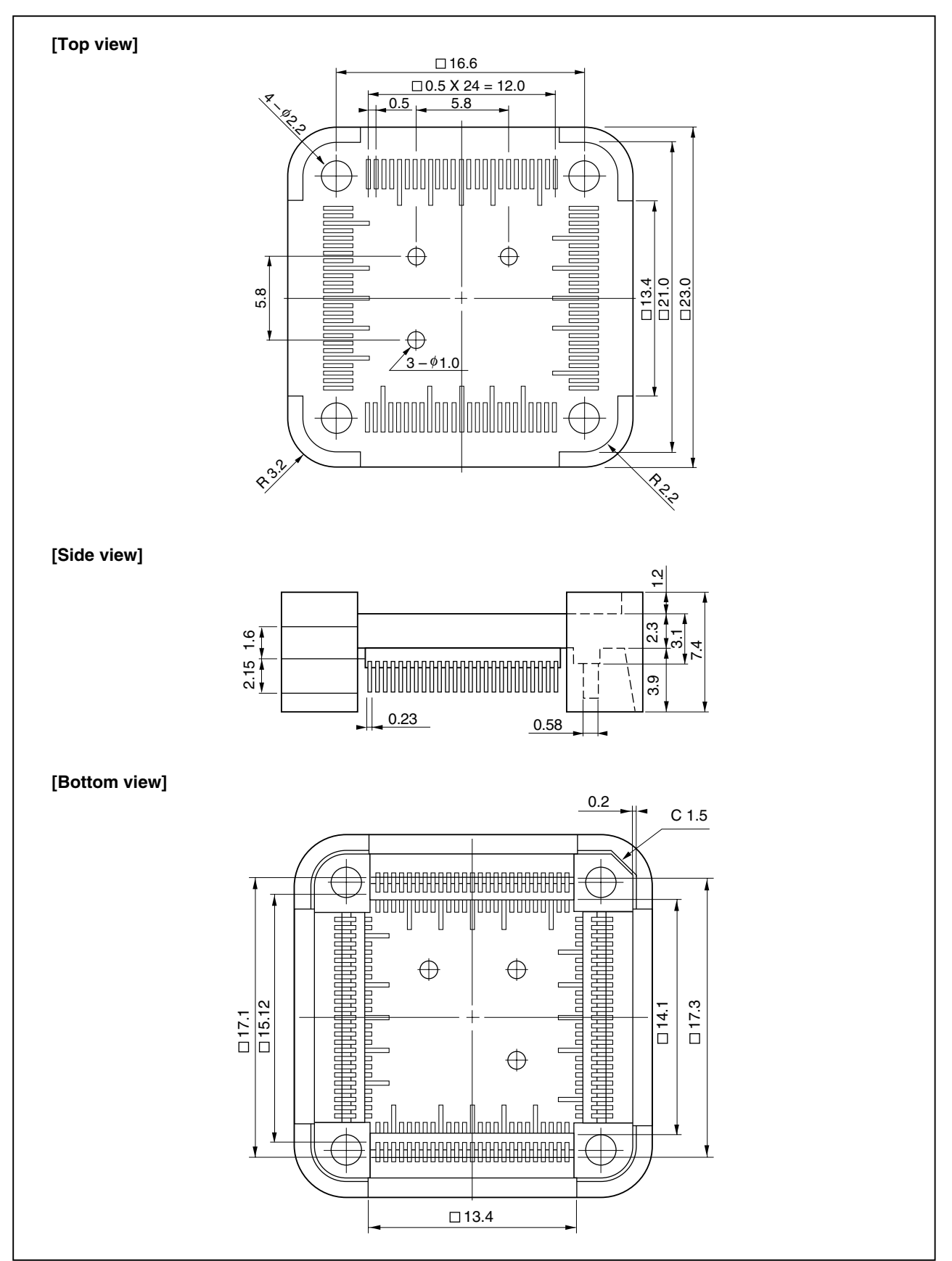

#### (6) NEXB-2R100SD/RB (Unit: mm)

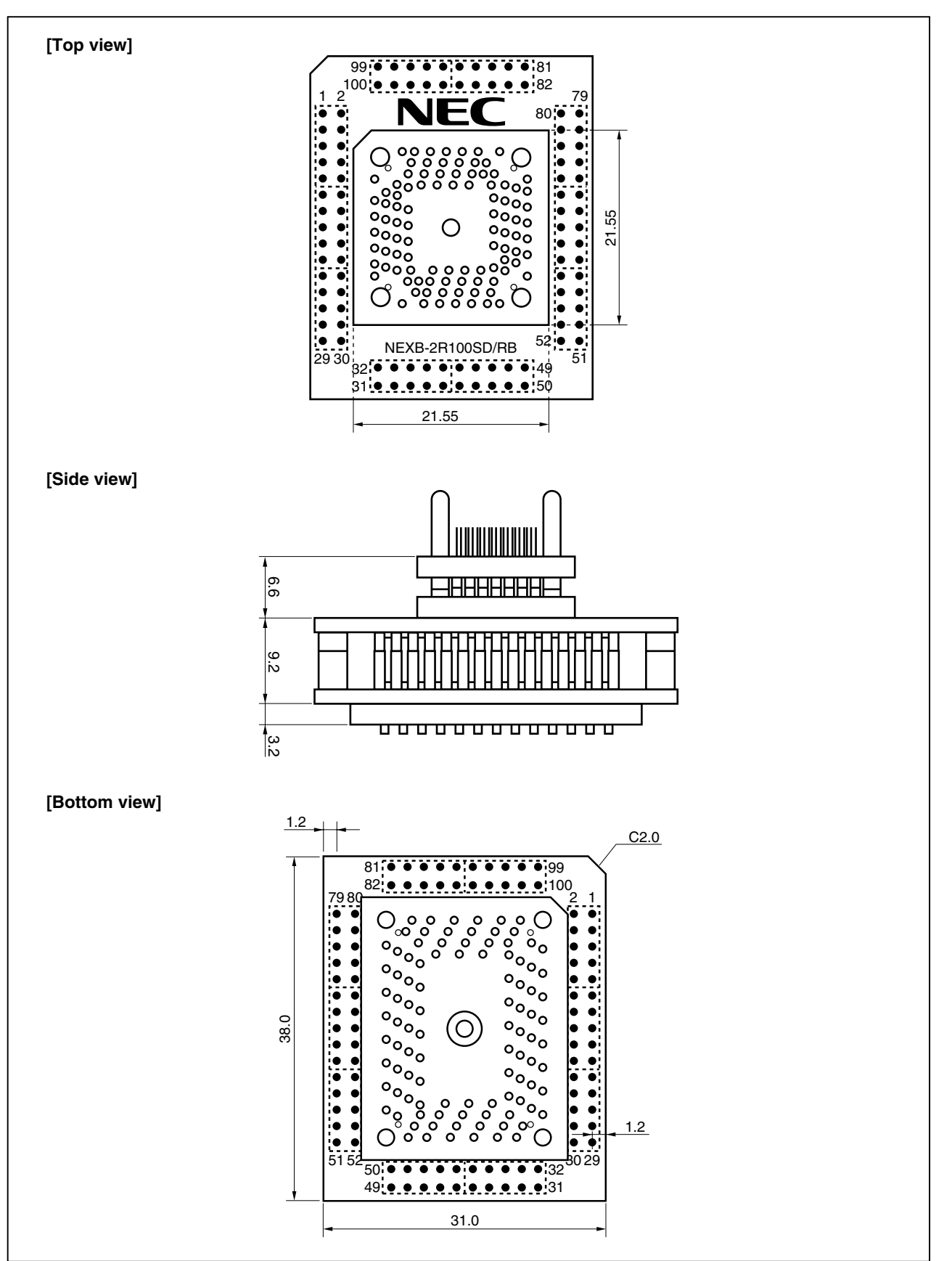

# (7) NQPACK100RB (Unit: mm)

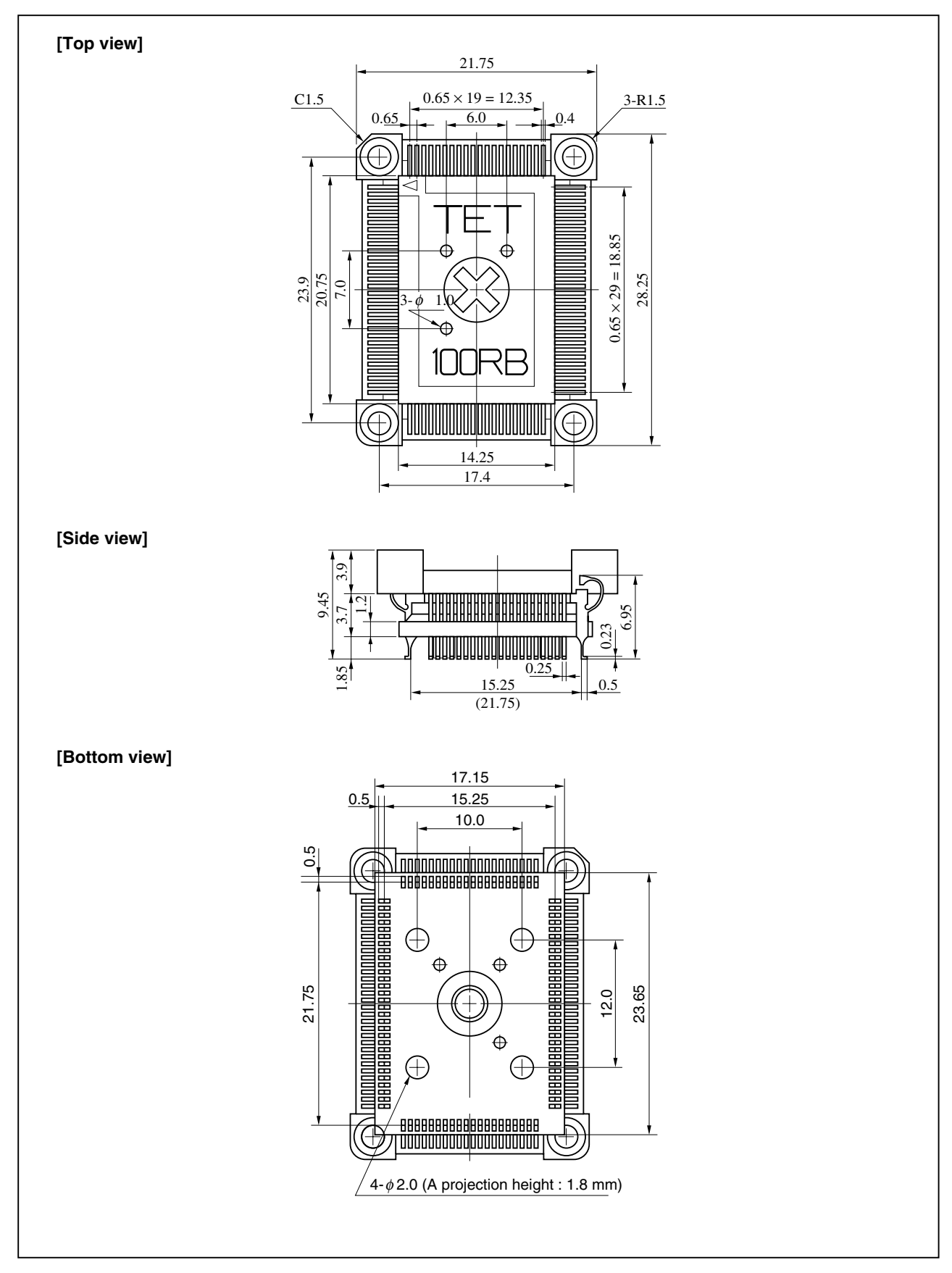

#### (8) YQPACK100RB (Unit: mm)

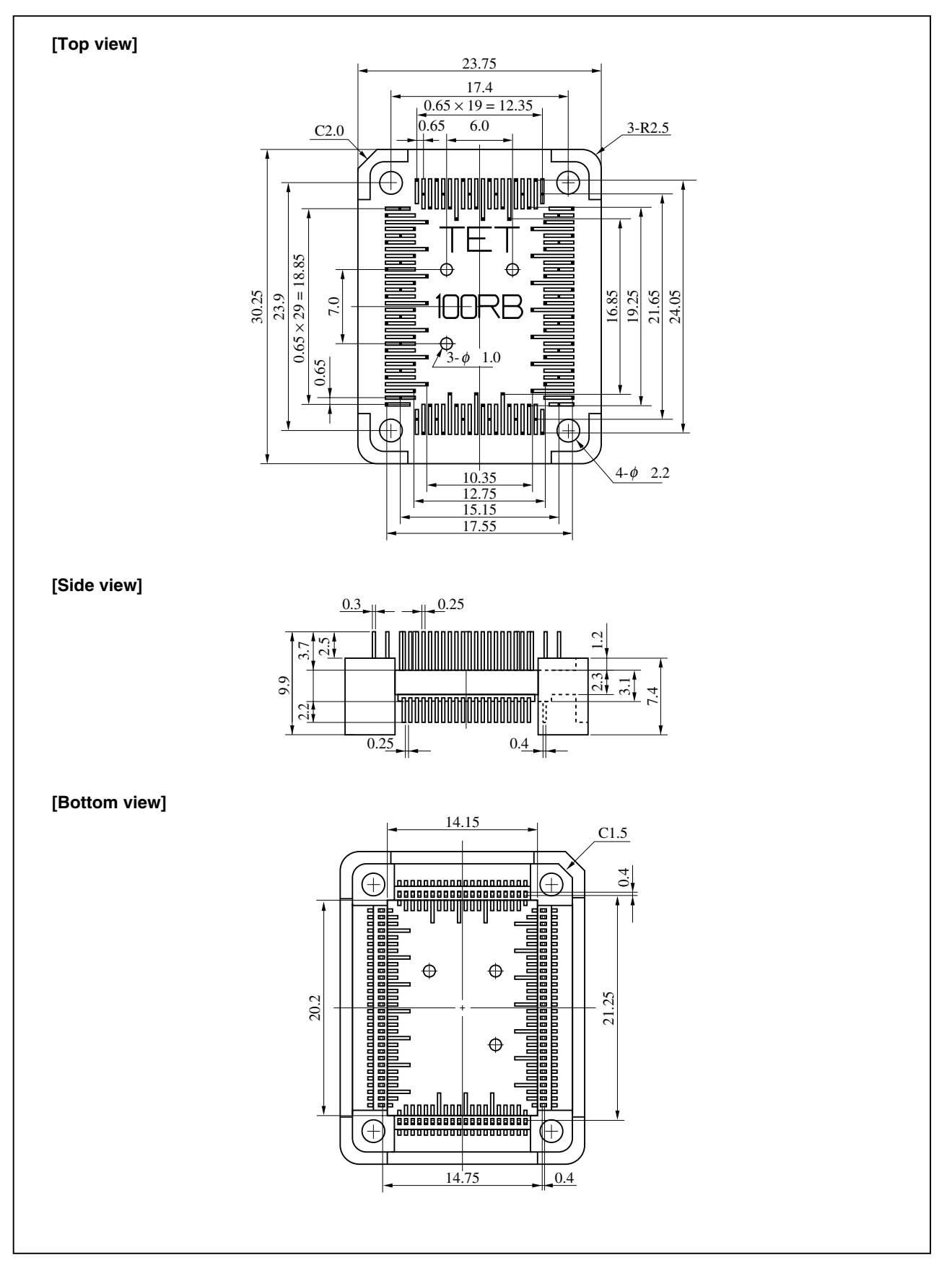

# (9) HQPACK100RB (Unit: mm)

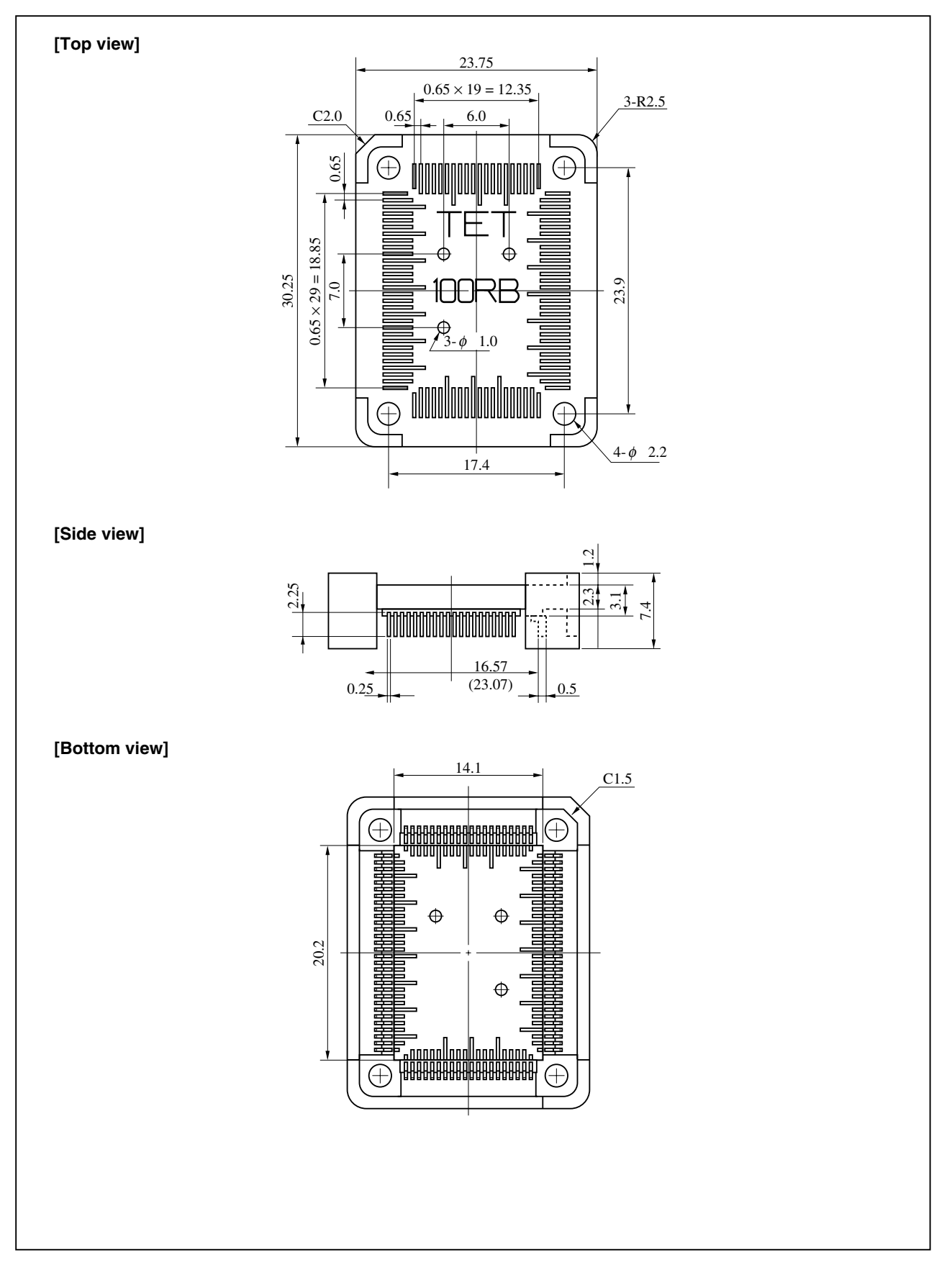

The following shows a diagram of the conditions when connecting the in-circuit emulator option board to the conversion connector. Follow the configuration below and consider the shape of parts to be mounted on the target system when designing a system.

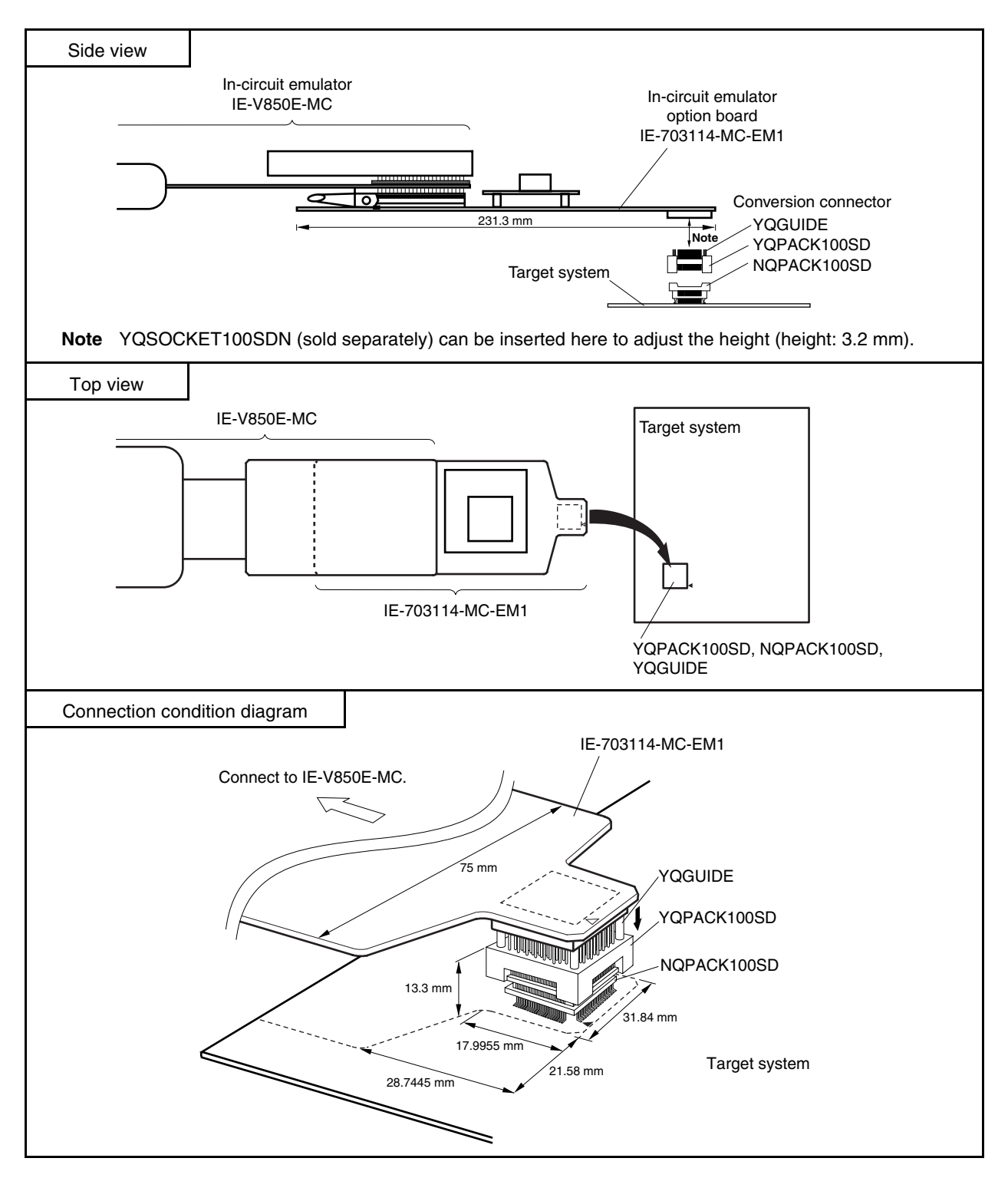

Figure A-1. 100-Pin Plastic LQFP (Fine Pitch) (14 × 14)

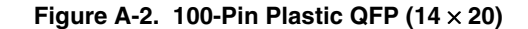

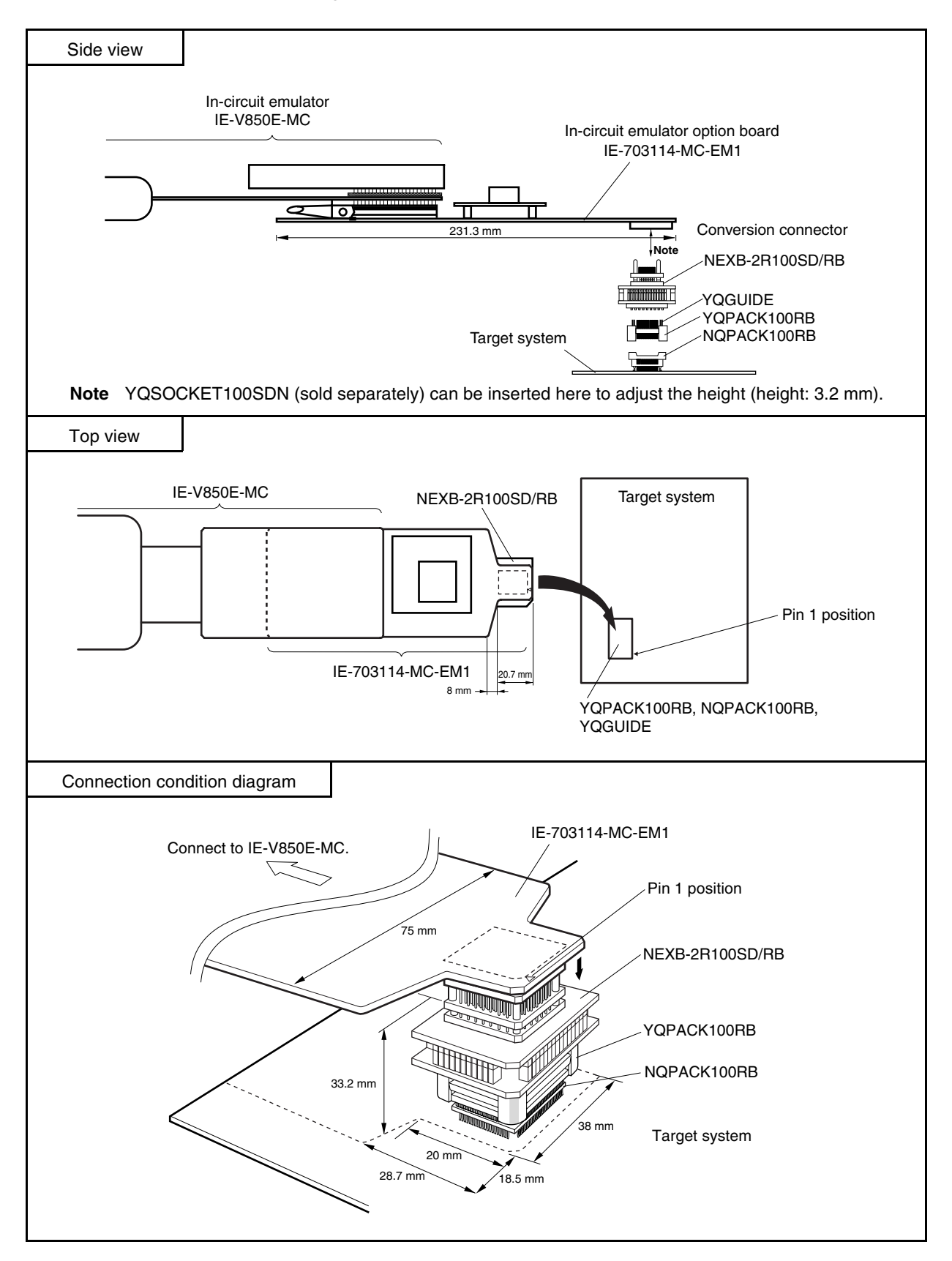

# APPENDIX B EXAMPLE OF USE OF CONNECTOR FOR TARGET CONNECTION

#### (1) When directly connecting device to target system (connector for target connection is not used)

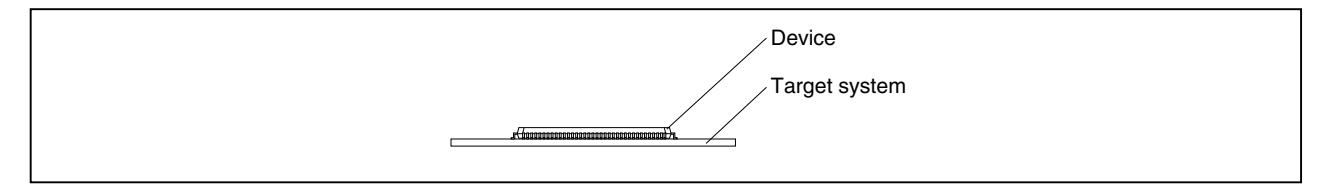

### (2) When using device using connector for target connection (GC package)

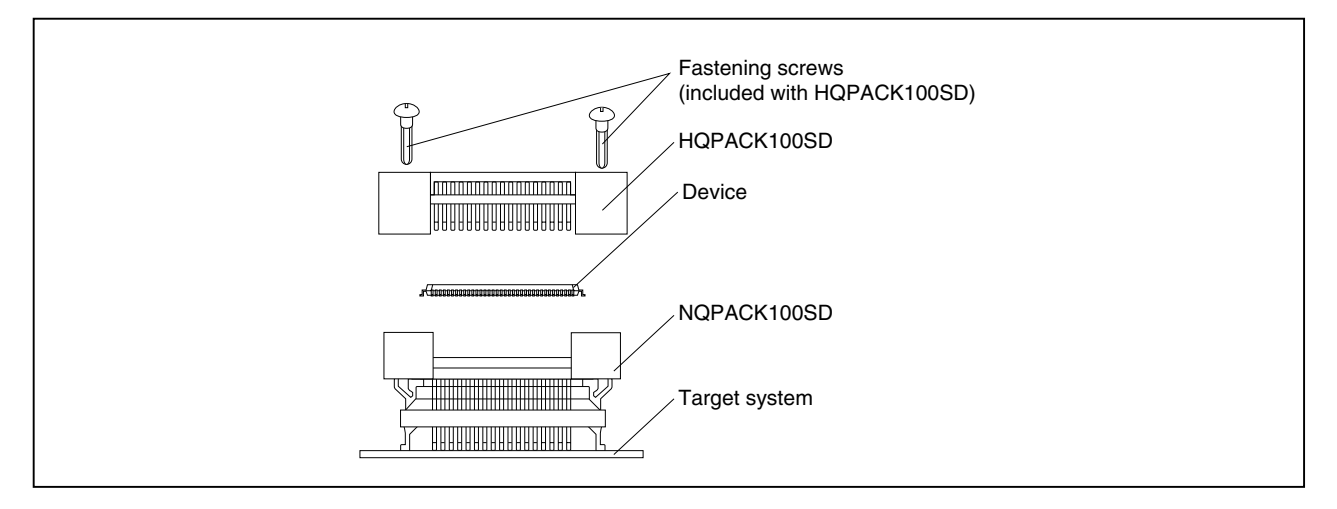

#### (3) When using device using connector for target connection (GF package)

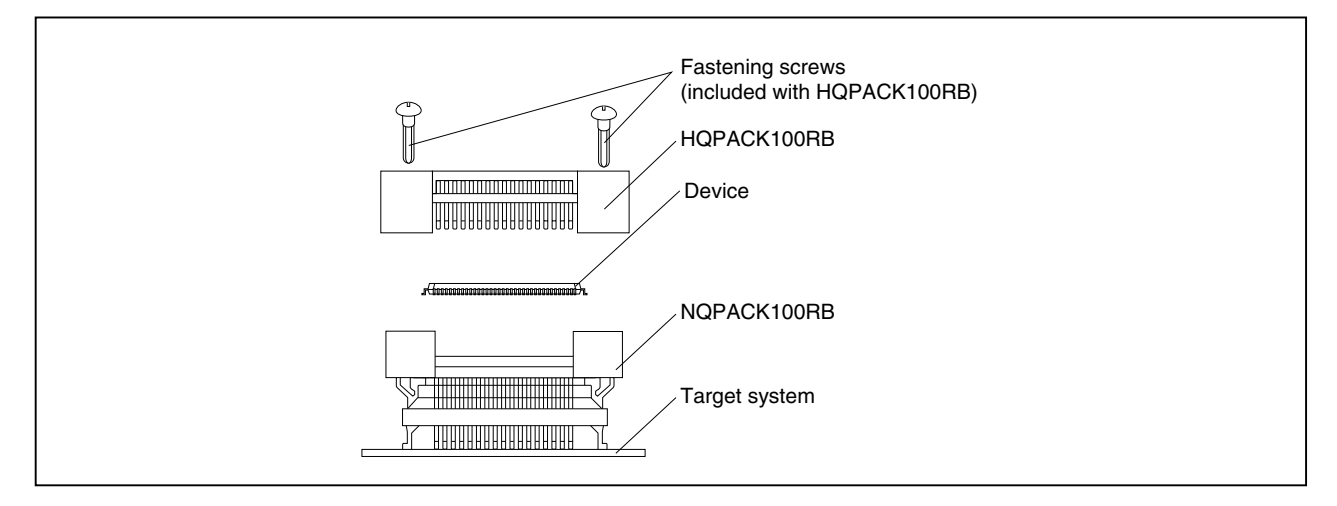

# APPENDIX C CONNECTORS FOR TARGET CONNECTION

### C.1 Usage

#### (1) When mounting NQPACK100SD or NQPACK100RB on target system

- <1> Coat the tip of the four projections (points) at the bottom of the NQPACK100SD or NQPACK100RB with two-component type epoxy adhesive (cure time longer than 30 min.) and bond the NQPACK100SD or NQPACK100RB to the target system. If not bonded properly, the pad of the printed circuit board may peel off when the emulator is removed from the target system. If the leads of the NQPACK100SD is not can be easily, aligned with the pads of the target system perform step <2> to adjust the position.
- <2> To adjust the position, insert the guide pins for position adjustment (NQGUIDE) provided with the NQPACK100SD or NQPACK100RB into the pin holes on the upper side of NQPACK100SD or NQPACK100RB (refer to Figure C-1). The diameter of a hole is  $\phi = 1.0$  mm. There are three non-through holes (refer to **APPENDIX A DIMENSIONS**).
- <3> After setting the HQPACK100SD or HQPACK100RB, solder the NQPACK100SD or HQPACK100RB to the target system. By following this sequence, adherence of flux or solder sputtering on the contact pins of the NQPACK100SD or HQPACK100RB can be avoided.

| Recommended soldering conditions | Reflow:          | 240°C, 20 seconds max. |               |
|----------------------------------|------------------|------------------------|---------------|
|                                  | Partial heating: | 240°C, 10 seconds max. | (per pin row) |

<4> Remove the guide pins.

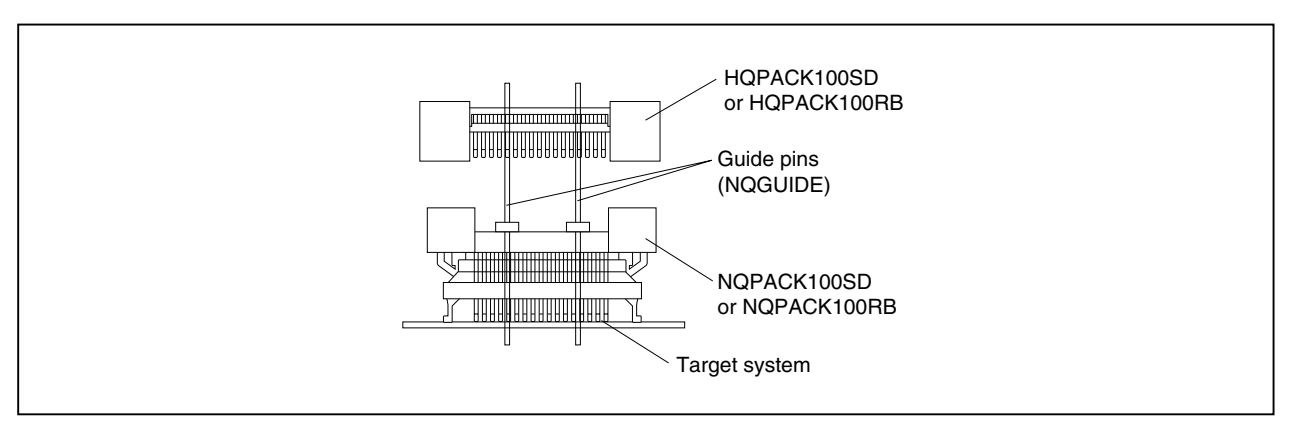

#### Figure C-1. Mounting NQPACK100SD or NQPACK100RB

**Remark** NQPACK100SD or NQPACK100RB: Connector for target connection HQPACK100SD or NQPACK100RB: Cover for device installation

- (2) When mounting device
  - Caution Check for abnormal conditions such as resin burr or bent pins before mounting a device on the NQPACK100SD or NQPACK100RB. Moreover, check that the hold pins of the HQPACK100SD or HQPACK100RB are not broken or bent before mounting the HQPACK100SD or HQPACK100RB. If there are broken or bent pins, fix them with a thin, flat plate such as a blade.
  - <1> Make sure that the NQPACK100SD or NQPACK100RB is clean and the device pins are parallel (flat) before mounting a device on the NQPACK100SD or NQPACK100RB. Then, after mounting the NQPACK100SD or NQPACK100RB on the target board, fix the device and the HQPACK100SD or HQPACK100RB (refer to Figure C-2).
  - <2> Using the screws provided with the HQPACK100SD or HQPACK100RB (four locations: M2 × 6 mm), secure the HQPACK100SD or HQPACK100RB, device, and NQPACK100SD or NQPACK100RB. Tighten the screws in a crisscross pattern with the screwdriver provided or a driver with a torque gauge (avoid tightening only one screw strongly). Tighten the screws with 0.55 kg-f-cm (0.054 N·m) max. torque. Excessive tightening may diminish conductivity.

At this time, each pin is fixed inside the plastic dividers by the contact pin of the NQPACK100SD or NQPACK100RB and the hold pin of the HQPACK100SD or HQPACK100RB (refer to Figure C-3). Thus, pins cannot cause shorting with the pins of neighboring devices.

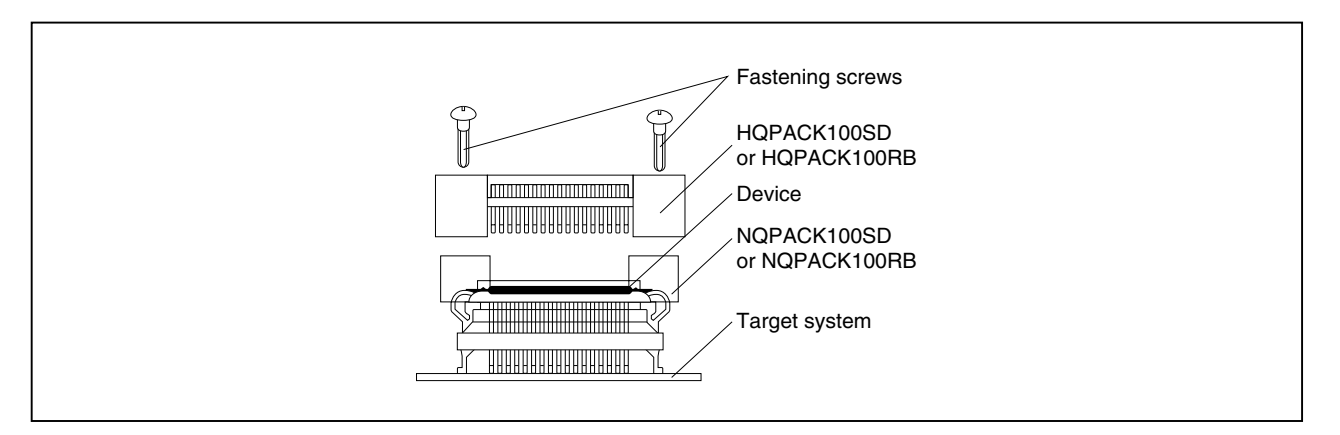

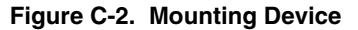

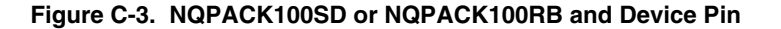

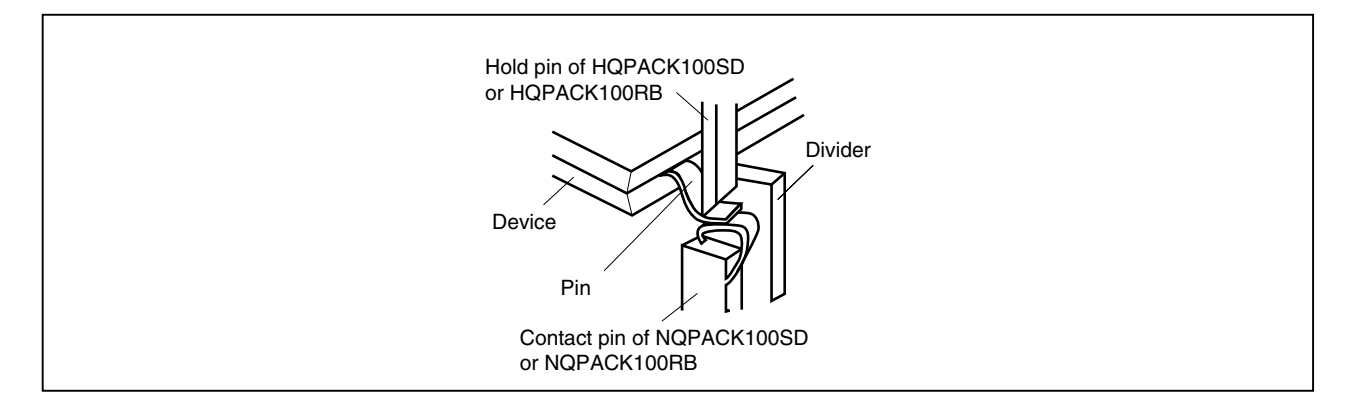

# C.2 Cautions on Handling Connectors

- (1) When taking connectors out of the case, remove the sponge while holding the main unit.
- (2) When soldering the NQPACK100SD or NQPACK100RB to the target system, cover it with the HQPACK100SD or HQPACK100RB for protection against splashing flux.

Recommended soldering conditions... Reflow:240°C, 20 seconds max.Partial heating:240°C, 10 seconds max. (per pin row)

- (3) Check for abnormal conditions such as resin burr or bent pins before mounting a device on the NQPACK100SD or NQPACK100RB. Moreover, when covering with the HQPACK100SD or HQPACK100RB, check that the hold pins of the HQPACK100SD or HQPACK100RB are not broken or bent before mounting the HQPACK100SD or HQPACK100SD or HQPACK100RB. If there are broken or bent pins, fix them with a thin, flat plate such as a blade.
- (4) When securing the YQPACK100SD or YQPACK100RB (connector for emulator connection) or HQPACK100SD or HQPACK100RB to the NQPACK100SD or NQPACK100RB with screws, tighten the four screws temporarily with the screwdriver provided or a driver with a torque gauge, then tighten the screws in a crisscross pattern (with 0.054 N·m max. torque).

Excessive tightening of only one screw may diminish conductivity.

If the conductivity is diminished after screw-tightening, stop tightening, remove the screws and make sure the NQPACK100SD or NQPACK100RB is clean and the device pins are parallel (flat).

(5) Device pins are not strong. Repeatedly connecting to the NQPACK100SD or NQPACK100RB may cause pins to bend. When mounting a device on NQPACK100SD or NQPACK100RB, check and adjust bent pins.

# APPENDIX D MOUNTING PLASTIC SPACER

This chapter describes the mounting method for the plastic spacer supplied with the IE-V850E-MC.

When using the emulator connected to the target system, mount the plastic spacer as shown in Figure D-1 to fix the pod horizontally.

#### • Mounting plastic spacer on IE-V850E-MC

- <1> Remove the nylon rivet from the rear part of the pod.
- <2> Tighten the plastic spacer with the plastic screw supplied.
- <3> To adjust the height, use a spacer other than the included spacer or a stand.

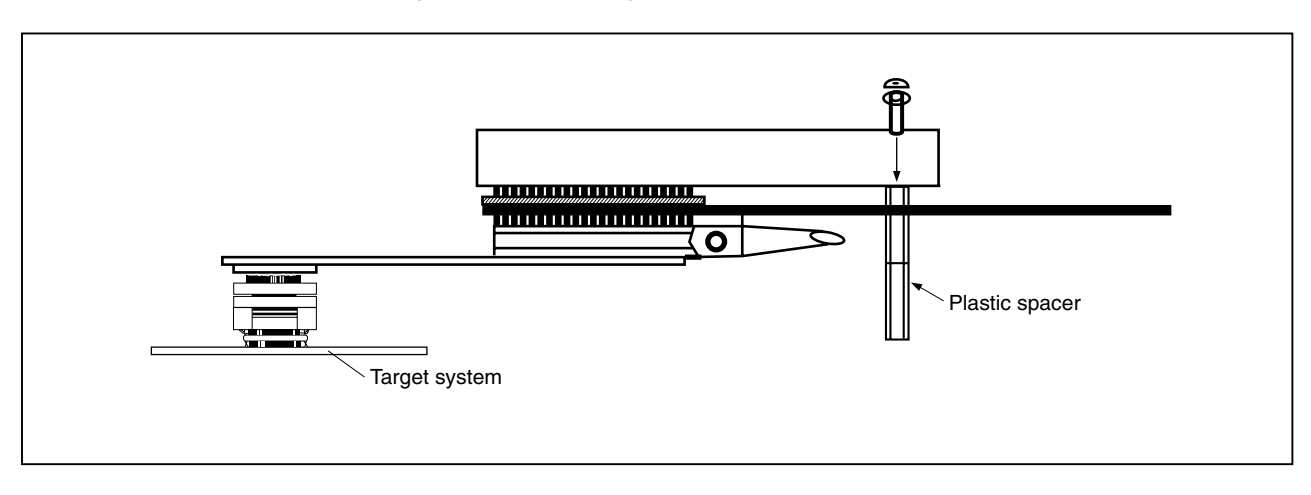

#### Figure D-1. Mounting Method of Plastic Spacer